# cisco.

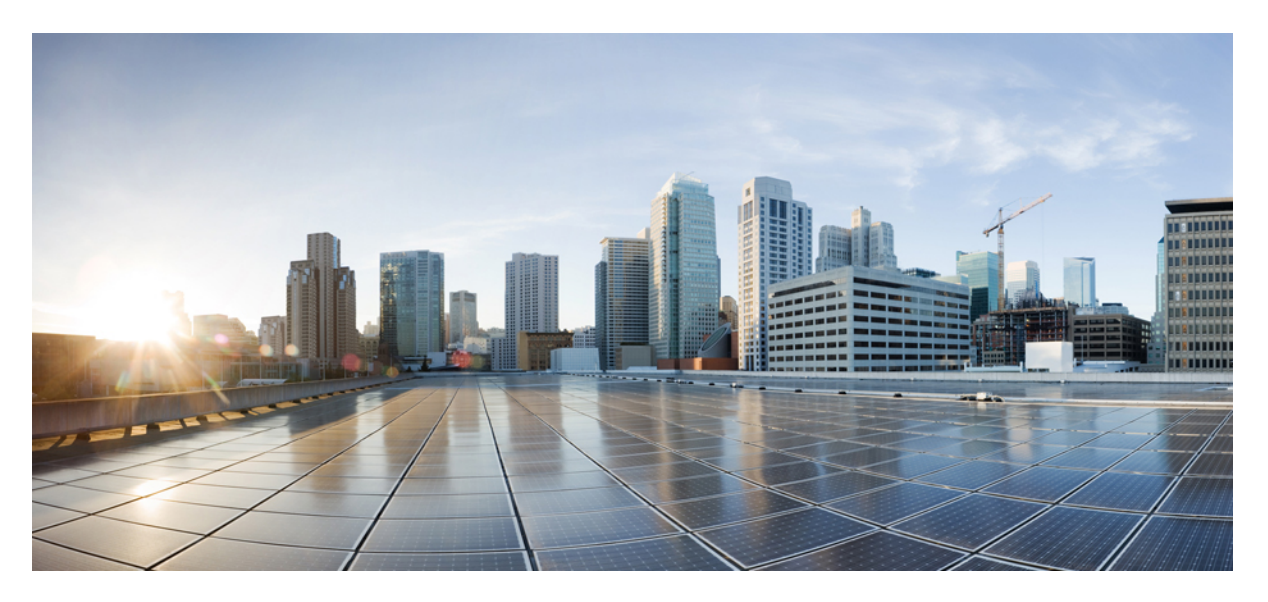

### **Cisco Contact Center Gateway Deployment Guide for Cisco Unified ICM/CCE 12.0(1)**

First Published: 2019-01-11

### **Americas Headquarters**

Cisco Systems, Inc. 170 West Tasman Drive San Jose, CA 95134-1706 USA http://www.cisco.com Tel: 408 526-4000 800 553-NETS (6387) Fax: 408 527-0883 THE SPECIFICATIONS AND INFORMATION REGARDING THE PRODUCTS IN THIS MANUAL ARE SUBJECT TO CHANGE WITHOUT NOTICE. ALL STATEMENTS, INFORMATION, AND RECOMMENDATIONS IN THIS MANUAL ARE BELIEVED TO BE ACCURATE BUT ARE PRESENTED WITHOUT WARRANTY OF ANY KIND, EXPRESS OR IMPLIED. USERS MUST TAKE FULL RESPONSIBILITY FOR THEIR APPLICATION OF ANY PRODUCTS.

THE SOFTWARE LICENSE AND LIMITED WARRANTY FOR THE ACCOMPANYING PRODUCT ARE SET FORTH IN THE INFORMATION PACKET THAT SHIPPED WITH THE PRODUCT AND ARE INCORPORATED HEREIN BY THIS REFERENCE. IF YOU ARE UNABLE TO LOCATE THE SOFTWARE LICENSE OR LIMITED WARRANTY, CONTACT YOUR CISCO REPRESENTATIVE FOR A COPY.

The Cisco implementation of TCP header compression is an adaptation of a program developed by the University of California, Berkeley (UCB) as part of UCB's public domain version of the UNIX operating system. All rights reserved. Copyright © 1981, Regents of the University of California.

NOTWITHSTANDING ANY OTHER WARRANTY HEREIN, ALL DOCUMENT FILES AND SOFTWARE OF THESE SUPPLIERS ARE PROVIDED "AS IS" WITH ALL FAULTS. CISCO AND THE ABOVE-NAMED SUPPLIERS DISCLAIM ALL WARRANTIES, EXPRESSED OR IMPLIED, INCLUDING, WITHOUT LIMITATION, THOSE OF MERCHANTABILITY, FITNESS FOR A PARTICULAR PURPOSE AND NONINFRINGEMENT OR ARISING FROM A COURSE OF DEALING, USAGE, OR TRADE PRACTICE.

IN NO EVENT SHALL CISCO OR ITS SUPPLIERS BE LIABLE FOR ANY INDIRECT, SPECIAL, CONSEQUENTIAL, OR INCIDENTAL DAMAGES, INCLUDING, WITHOUT LIMITATION, LOST PROFITS OR LOSS OR DAMAGE TO DATA ARISING OUT OF THE USE OR INABILITY TO USE THIS MANUAL, EVEN IF CISCO OR ITS SUPPLIERS HAVE BEEN ADVISED OF THE POSSIBILITY OF SUCH DAMAGES.

Any Internet Protocol (IP) addresses and phone numbers used in this document are not intended to be actual addresses and phone numbers. Any examples, command display output, network topology diagrams, and other figures included in the document are shown for illustrative purposes only. Any use of actual IP addresses or phone numbers in illustrative content is unintentional and coincidental.

All printed copies and duplicate soft copies of this document are considered uncontrolled. See the current online version for the latest version.

Cisco has more than 200 offices worldwide. Addresses and phone numbers are listed on the Cisco website at www.cisco.com/go/offices.

Cisco and the Cisco logo are trademarks or registered trademarks of Cisco and/or its affiliates in the U.S. and other countries. To view a list of Cisco trademarks, go to this URL: www.cisco.com go trademarks. Third-party trademarks mentioned are the property of their respective owners. The use of the word partner does not imply a partnership relationship between Cisco and any other company. (1721R)

© 1994-2019 Cisco Systems, Inc. All rights reserved.

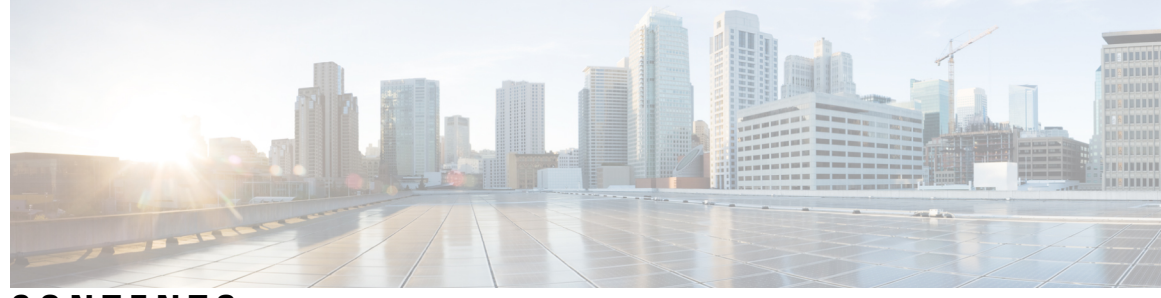

### CONTENTS

| PREFACE   | Preface vii                                                    |
|-----------|----------------------------------------------------------------|
|           | Change History vii                                             |
|           | About This Guide vii                                           |
|           | Audience vii                                                   |
|           | Organization of This Guide viii                                |
|           | Related Documents viii                                         |
|           | Communications, Services, and Additional Information viii      |
|           | Field Alerts and Field Notices ix                              |
|           | Documentation Feedback ix                                      |
|           | Conventions ix                                                 |
| CHAPTER 1 | Cisco Contact Center Gateway 1                                 |
|           | Cisco Contact Center Gateway Feature 1                         |
|           | Parent/Child Deployments 2                                     |
|           | Gateway Autoconfiguration 2                                    |
|           | Gateway Deployment Types 2                                     |
|           | Multiple Parents with Single Child 3                           |
|           | Single Parent with Multiple IP IVR-Based Children 4            |
|           | Parent Unified CVP Controls Multiple Child Unified CCE Sites 6 |
|           | Routing in Gateway Deployments 7                               |
|           | Call Data Transfer Between Parent and Child 8                  |
|           | Reporting in Gateway Deployments 8                             |
|           | Upgrade Considerations for Gateway Deployments 9               |
| CHAPTER 2 | Cisco Contact Center Gateway Deployment Example 11             |
|           | Example Topology <b>11</b>                                     |

Example Prerequisites 13 Deploy the Child System 13 Set Up Child Administration & Data Server 14 Set Up Child Central Controller 15 Set Up Child CallRouter 15 Set Up Child Logger 15 Add System PGs on Child Administration & Data Server 16 Configure System PGs 16 Add Instances on Child System 17 Set Up System PGs 17 Install CTI Server on Child System 20 Install Desktop Application on System PGs 21 Configure Agents on Child Central Controller 21 Configure Skill Groups on Child Central Controller 22 Configure Dialed Numbers on Child Central Controller 22 Configure Call Types on Child Central Controller 23 Create and Schedule Routing Scripts on Child 23 Deploy the Parent System 24 Set Up Parent Administration & Data Server 25 Set Up Parent Central Controller 25 Set Up Parent CallRouter 25 Set Up Parent Logger 25 Add Enterprise Gateway PGs on Parent Administration & Data Server 25 Configure Enterprise Gateway PGs 25 Add Instance on Parent System 26 Set Up Enterprise Gateway PGs 26 Configure and Set up Generic PGs 28 Install CTI Server on Parent System 28 Install Desktop Application on Generic PGs 29 Autoconfiguration with Enterprise Gateway 29 Configure Dialed Numbers on Parent Central Controller 30 Configure Call Types on Parent Central Controller 30 Link Configuration from Parent to Child 31 Configure Other Elements on Parent 31

Create and Schedule Routing Scripts on Parent **32** Start Unified ICM Service **33** Enable Dropping Call Participants from a Conference Call **33** 

#### CHAPTER 3

#### **Contact Center Gateway with Unifed CCE Deployment** 35

Contact Center Gateway Setup Prerequisities 35 Enable Application Routing on Child 36 Special Configuration for Unified CCE Child with Unified CVP 36 Configure the Unified CCE Gateway PG 36 Other Configuration on the Parent 37 Script to Verify Deployment 37 Unified ICM Service Startup 37 Enterprise Gateway Autoconfiguration 38 Autoconfiguration Maintenance 38 Enterprise Gateway Routing 38 Routing Configuration 39 Translation Routing 41 Create Translation Route with Translation Route Explorer 42 Create Translation Route with Translation Route Wizard **42** Configure Unified IP IVR for Translation Routing 44 Call Flow Creation Tips 45 Call Flow with Unified CVP at Parent 45 Agent Available on Child 47 Agent Unavailable on Child 48 Call Flow with Translation Route **50** Queue to Unified CVP on Child 50

#### Contents

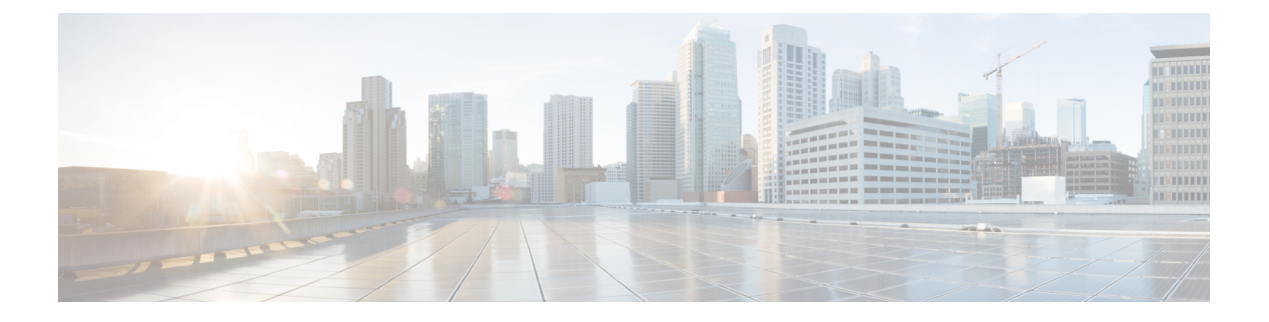

# **Preface**

- Change History, on page vii
- About This Guide, on page vii
- Audience, on page vii
- Organization of This Guide, on page viii
- Related Documents, on page viii
- Communications, Services, and Additional Information, on page viii
- Field Alerts and Field Notices, on page ix
- Documentation Feedback, on page ix
- Conventions, on page ix

# **Change History**

| Change                                                 | See                                                      | Date          |
|--------------------------------------------------------|----------------------------------------------------------|---------------|
| Initial Release of Document for Release 12.0(1)        |                                                          | January, 2019 |
| Added information on dropping parties from conferences | Enable Dropping Call Participants from a Conference Call |               |

# **About This Guide**

This guide describes how to install, configure, and use the Cisco Contact Center Gateway feature. The Contact Center Gateway enables Cisco Unified Contact Center Enterprise (Unified CCE) to appear as an ACD (Automatic Call Distributor) to Cisco Unified Intelligent Contact Management in a Parent/Child deployment.

# Audience

This guide is intended for users who deploy and administer contact centers that use the Cisco Contact Center Gateway software.

# **Organization of This Guide**

| Section                                               | Content                                                                                                    |
|-------------------------------------------------------|----------------------------------------------------------------------------------------------------|
| Cisco Contact Center Gateway                          | Introduces the Contact Center Gateway and discusses its use in Parent/Child deployments.                                 |
| Cisco Contact Center Gateway Deployment Example       | Presents an example deployment that uses the Contact<br>Center Gateway with a walk-through of the<br>deployment process. |
| Contact Center Gateway with Unified CCE<br>Deployment | Provides instructions for deploying the Contact Center<br>Gateway with a child Unified CCE system.                       |

# **Related Documents**

| Document or resource                                                                              | Link                                                                                                    |
|---------------------------------------------------------------------------------------------------|----------------------------------------------------------------------------------------------------|
| Cisco Unified Contact Center Enterprise<br>Documentation Guide                                    | https://www.cisco.com/c/en/us/support/<br>customer-collaboration/<br>unified-contact-center-enterprise/<br>products-user-guide-list.html                            |
| Cisco Unified Contact Center Enterprise Installation<br>and Upgrade Guide                         | https://www.cisco.com/c/en/us/support/<br>customer-collaboration/<br>unified-contact-center-enterprise/<br>products-installation-guides-list.html                   |
| Configuration Guide for Cisco Unified Intelligent<br>Contact Management/Contact Center Enterprise | https://www.cisco.com/c/en/us/support/<br>customer-collaboration/<br>unified-contact-center-enterprise/<br>products-installation-and-configuration-guides-list.html |

# **Communications, Services, and Additional Information**

- To receive timely, relevant information from Cisco, sign up at Cisco Profile Manager.
- To get the business impact you're looking for with the technologies that matter, visit Cisco Services.
- To submit a service request, visit Cisco Support.
- To discover and browse secure, validated enterprise-class apps, products, solutions and services, visit Cisco Marketplace.
- To obtain general networking, training, and certification titles, visit Cisco Press.
- To find warranty information for a specific product or product family, access Cisco Warranty Finder.

#### **Cisco Bug Search Tool**

Cisco Bug Search Tool (BST) is a web-based tool that acts as a gateway to the Cisco bug tracking system that maintains a comprehensive list of defects and vulnerabilities in Cisco products and software. BST provides you with detailed defect information about your products and software.

# **Field Alerts and Field Notices**

Cisco can modify its products or determine key processes to be important. These changes are announced through use of the Cisco Field Alerts and Cisco Field Notices. You can register to receive Field Alerts and Field Notices through the Product Alert Tool on Cisco.com. This tool enables you to create a profile to receive announcements by selecting all products of interest.

Sign in www.cisco.com and then access the tool at https://www.cisco.com/cisco/support/notifications.html.

# **Documentation Feedback**

To provide comments about this document, send an email message to the following address: contactcenterproducts docfeedback@cisco.com.

We appreciate your comments.

## Conventions

| Convention           | Description                                                                                                    |
|----------------------|----------------------------------------------------------------------------------------------------|
| <b>boldface</b> font | Boldface font is used to indicate commands, such as user entries, keys, buttons, and folder and submenu names. For example: |
|                      | • Choose <b>Edit</b> > <b>Find</b> .                                                                                        |
|                      | Click Finish.                                                                                                    |
| <i>italic</i> font   | Italic font is used to indicate the following:                                                                              |
|                      | • To introduce a new term. Example: A <i>skill group</i> is a collection of agents who share similar skills.                |
|                      | • A syntax value that the user must replace. Example: IF ( <i>condition, true-value, false-value</i> )                      |
|                      | • A book title. Example: See the Cisco Unified Contact Center Enterprise Installation and Upgrade Guide.                    |
| window font          | Window font, such as Courier, is used for the following:                                                                    |
|                      | • Text as it appears in code or that the window displays. Example:<br><html><title>Cisco Systems, Inc. </title></html>      |

This document uses the following conventions:

I

| Convention | Description                                                                                          |
|------------|----------------------------------------------------------------------------------------------------|
| < >        | Angle brackets are used to indicate the following:                                                   |
|            | • For arguments where the context does not allow italic, such as ASCII output.                       |
|            | • A character string that the user enters but that does not appear on the window such as a password. |

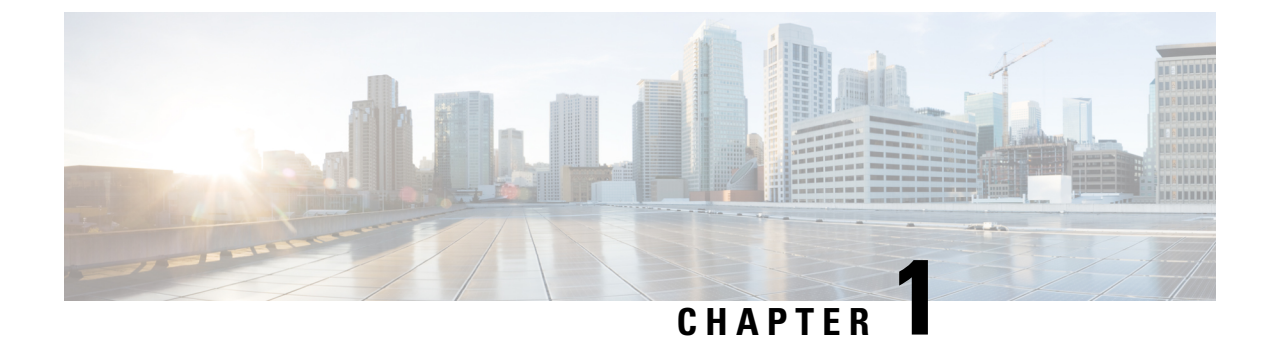

# **Cisco Contact Center Gateway**

- Cisco Contact Center Gateway Feature, on page 1
- Parent/Child Deployments, on page 2
- Gateway Autoconfiguration, on page 2
- Gateway Deployment Types, on page 2
- Routing in Gateway Deployments, on page 7
- Reporting in Gateway Deployments, on page 8
- Upgrade Considerations for Gateway Deployments, on page 9

# **Cisco Contact Center Gateway Feature**

The Cisco Contact Center Gateway feature uses the Unified CCE PG which connects the Unified ICM system to a Unified CCE system. Unified CCE Peripheral Gateway allows Unified CCE to appear as a traditional ACD connected to the Unified ICM system. The Unified CCE Gateway PG provides the Unified ICM system with a PG that communicates with the CTI interface of the Unified CCE System PG.

You can use the Cisco Contact Center Gateway feature for deployments with geographically distributed call centers. Each call center has remote survivability and administrative independence. You can integrate new contact centers into an existing Unified ICM environment with many TDM ACD sites. Peripherals that are legacy ACDs and gateway types can use a single minimum expected delay (MED) script node to transfer a call to the best site.

Cisco Contact Center Gateway PG provides all standard Peripheral Interface Manager (PIM) data and functionality including:

- Call event notification
- Agent State notification
- Translation Routing
- · Pre- and Post-Routing
- · Real-time data
- Historical data

Cisco Contact Center Gateway also provides an autoconfiguration feature, which reduces the need for repeating configuration tasks between Unified CCE and the Unified ICM systems.

#### **Related Topics**

Autoconfiguration with Enterprise Gateway, on page 29 Gateway Autoconfiguration, on page 2

# **Parent/Child Deployments**

The different roles of the systems in a Contact Center Gateway deployment are:

#### Parent

The Unified ICM system that serves as the network or enterprise routing point. The parent uses the appropriate Contact Center Gateway PGs to communicate to the CTI server on the child Unified CCE or possibly TDM PGs. The parent can route between the children.

Note A parent ICM can have TDM PGs and Gateway PGs.

#### Child

The Unified CCE system that is set up to function as one or more ACDs (each System PG peripheral functions as its own ACD). The Unified CCE Gateway PG on the parent communicates with the child Unified CCE PG. The child can receive calls routed from the parent, but the child is not aware of any other peripherals attached to the parent. For practical purposes, you can view the child as a standalone Automatic Call Distributor (ACD).

**Note** Each Unified CCE Peripheral Gateway in a child deployment can connect to only one Unified ICM parent instance. However, one Unified ICM parent instance can support multiple Unified CCE children.

When deploying the Contact Center Gateway, you first get the child system working and then integrate the child with the parent system. For reporting purposes, collocate the Unified CCE Gateway PG with the System PG on the child. Collocating the PGs helps to preserve connectivity. If the System PG and the Gateway PG lose connectivity, you can lose reporting data on call activity.

# **Gateway Autoconfiguration**

Autoconfiguration is a Contact Center Gateway feature that automatically uploads basic configuration data from the child to populate tables on the parent Unified ICM for the corresponding gateway PG. Autoconfiguration is enabled by default. The uploaded tables contain agent, skill group, service, call type, and device information.

When autoconfiguration is enabled, the Configuration Manager on the Unified ICM parent does not permit manual configuration of agents, and skill groups, services entries.

Upon startup, the PG PIM remembers the configuration level (keys) from the last time the PIM obtained configuration information. The PIM then requests current configuration information from the child and applies any configuration changes that were made at the child, while the parent Unified ICM system was disconnected from the child CCE system. While the PIM is connected, it continues to make dynamic configuration changes and also updates the parent database to reflect the changes.

# **Gateway Deployment Types**

This section discusses the supported Cisco Contact Center Gateway deployment models.

### **Multiple Parents with Single Child**

This figure shows a deployment where two customers, each running a Unified ICM parent, outsource calls to a provider site running Unified CCE with System PGs. The provider site has two Unified CCE System PGs. Each System PG connects to the respective Unified CCE Gateway PG for its Unified ICM parent. By routing through separate PGS, this deployment prevents a customer from seeing the other customer's data. Each customer provides call treatment (prompting) and queuing using Cisco Unified Customer Voice Portal (Unified CVP) before routing calls to the provider site. The provider site can also queue calls using the Cisco Unified IP IVR (Unified IP IVR) that is connected to the System PG.

For this deployment, the agents are broken up into two peripherals, each on its own PG. If there is local queuing, a separate Unified IP IVR or Unified CVP is required. The provider realizes some economies over having a separate Unified CCE setup for each Unified ICM parent. The provider can use the same Unified CCE CallRouter, Logger, and AW/HDS to handle both customers.

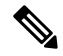

Note

You can use either Unified CVP or Unified IP IVR as the Voice Response Unit (VRU) on the child. The illustrated deployment uses Unified IP IVR.

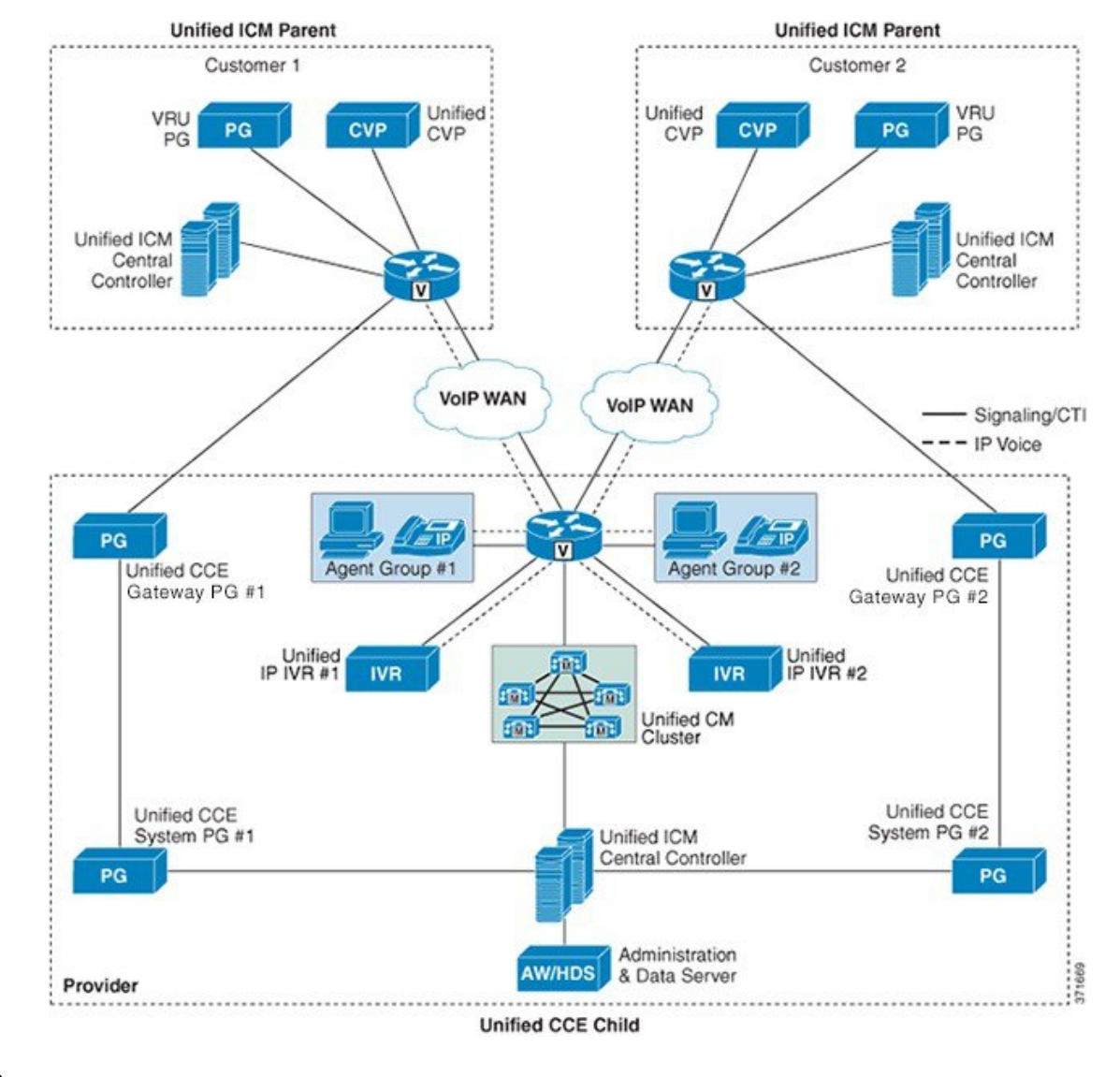

Figure 1: Two Parents with One Child

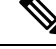

**Note** Call types on the Unified CCE child must not span peripherals. Each peripheral on the child requires a separate set of Call Types. This requirement keeps the correlation between the Call Type on the child to a single peripheral on a parent. Otherwise, the Unified ICM parent (Services) sees only a subset of the calls that correspond to the Call Type on the child.

### Single Parent with Multiple IP IVR-Based Children

This deployment shows a Unified ICM parent connected to two Unified CCE children with System PGs through two Unified CCE Gateway PGs. Each Gateway PG can connect to only one System PG.

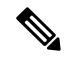

Note

The Unified CCE child systems can be branch offices or service bureaus.

This deployment allows translation routing of calls from the Unified ICM parent to either of the two Unified CCE children. The parent treats each child as a separate ACD. In the example shown here, Unified CVP does the network queuing from the Unified ICM parent. This deployment model enables these possibilities:

- The child sites can route incoming calls to itself through Voice Gateways that are not related to the parent site. This local routing ensures continued operations at the call center if the WAN connection is not reliable.
- You can phase-in Unified CCE deployments alongside TDM ACDs. The option to add more Unified CCE child sites enables you to add capacity over time.
- The child sites can post-route and translation route to other child sites through the parent site. These routing options enable transfers and consults between the child sites.
- The parent site can control child sites that are either branch offices or one or more external service providers.

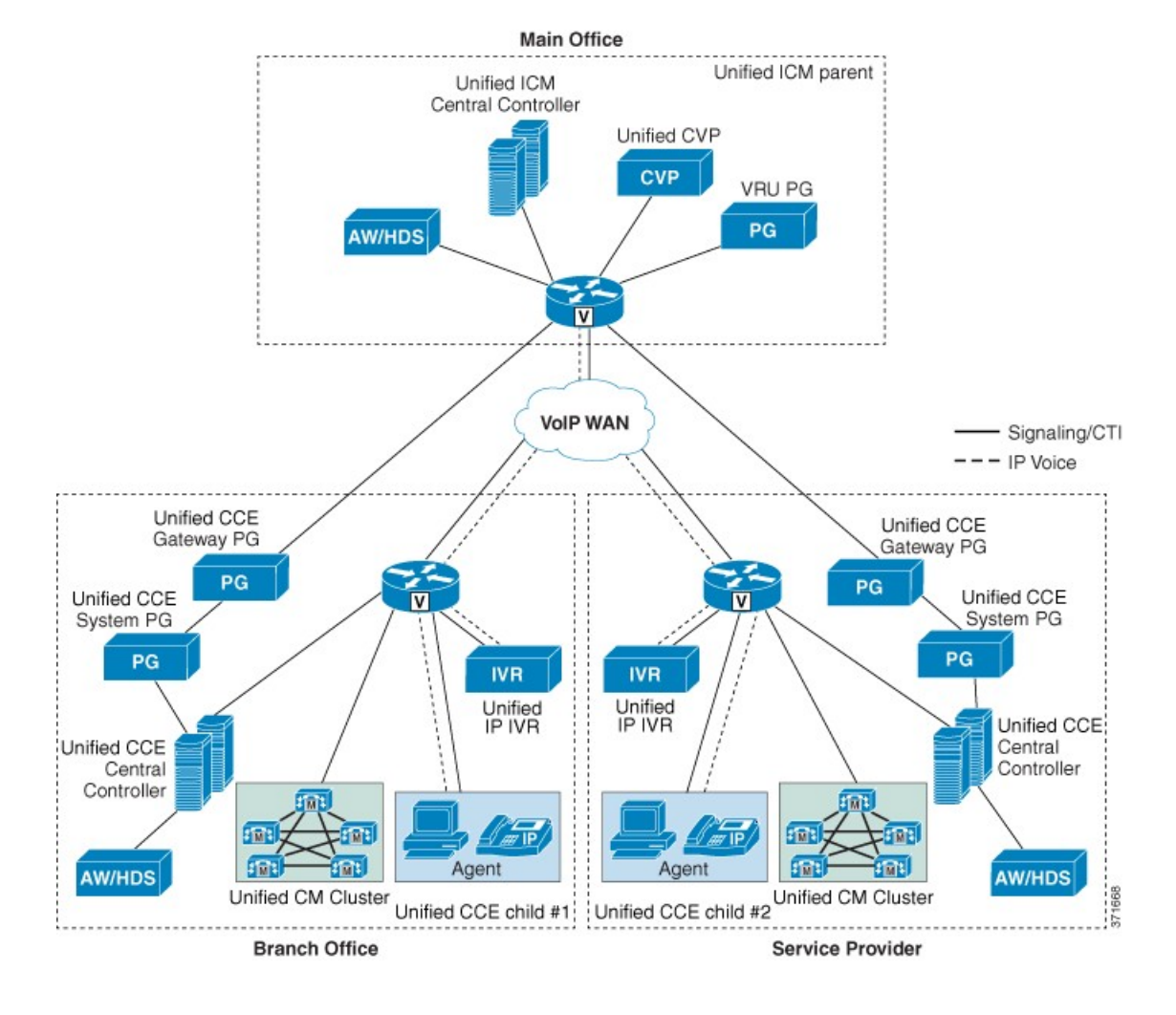

#### Figure 2: One Parent with Two Children

### Parent Unified CVP Controls Multiple Child Unified CCE Sites

This figure shows a parent Unified ICM system deployed with Unified CVP and its own AW/HDS server. Each distributed site has a complete Unified CCE deployment that loads both the Central Controller and the Unified CCE System PG. There is also a local Administration & Data Server machine for the Unified CCE to perform that site's configuration, scripting, and reporting tasks. The Unified CCE Gateway PG connects the Unified CCE child to the Unified ICM parent.

|--|

Important Unified CCE also supports CVP. But, information on queued calls at the child CVP is not available at the parent through the Unified CCE Gateway PG. That information is available when the child uses IP IVR. Because that information is not available, the parent cannot use minimum expected delay (MED) over services in its queueing when the child uses CVP.

In this deployment, the distributed Unified CCE systems act as their own local IP ACDs. The child sites have no visibility to any of the other sites. Agents at Child 1 cannot see any of the calls or reports from Child 2.

CVP provides a virtual network queue across all the distributed sites controlled by the parent. The parent site has visibility into all the distributed sites and sends the call to the next available agent from the virtual queue.

The Unified CVP at the parent site controls the calls coming into the distributed sites. The parent site's CVP provides call queuing and treatment in the VoiceXML Browser in the voice gateway. If the voice gateway at a child site loses its connection to the parent CVP, the child site uses its IP IVR for a local backup. The local IP IVR also provides local queue treatment when the local agents do not answer calls. For example, the local IP IVR can handle a Reroute On No Answer (RONA) call, rather than sending the call to the CVP to be requeued. But, the child sites cannot queue such calls to another child site.

If you use Unified CVP to queue at the child, this deployment never populates

SkillGroupRealTime.CallsQueuedNow. However, if IP-IVR is used under System PG, you can see this status. Also, the Parent cannot use any function that depends on queue statistics to operate properly. For example, MED is not accurate since it does not consider queue time on the CVP peripheral.

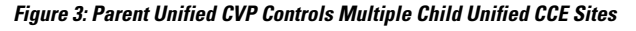

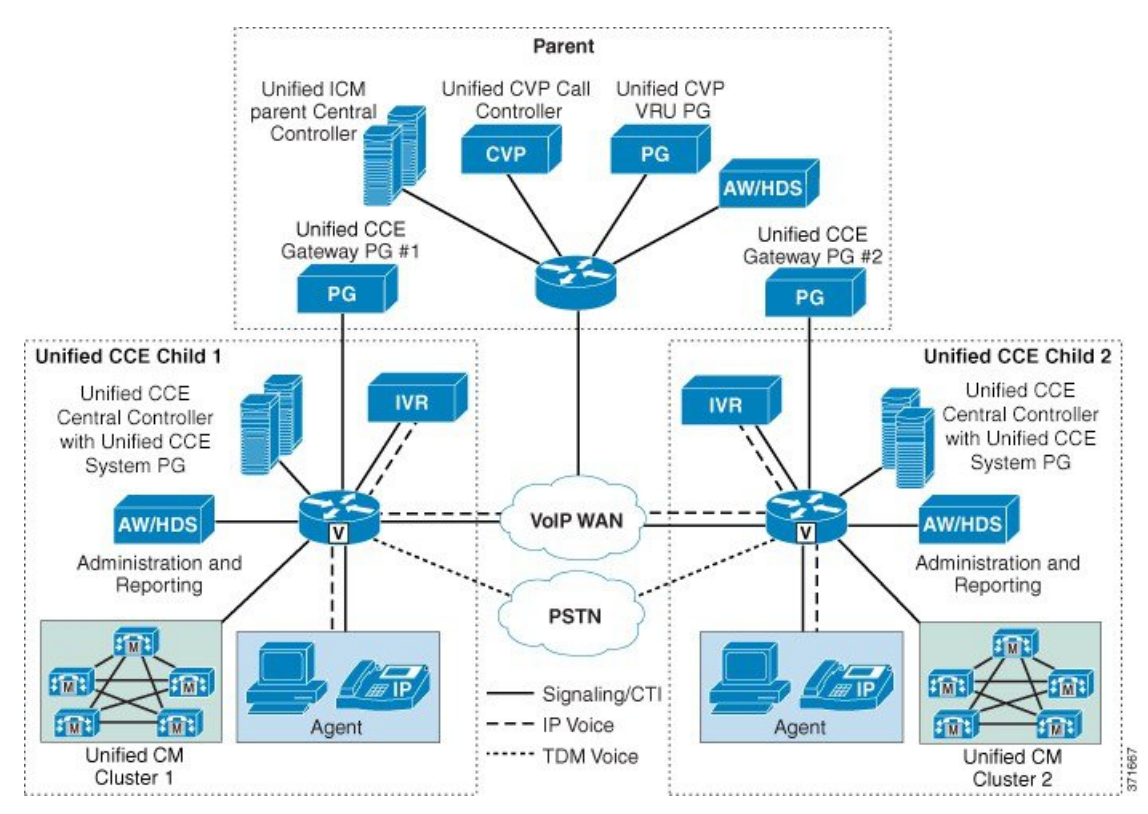

# **Routing in Gateway Deployments**

Routing is when a routing client (a PG or NIC) queries the CallRouter for a destination to which to send a call. The different types of routing use and pass different information and target different call destinations.

Before you can route calls to a child, both the parent and child require routing scripts.

#### **Related Topics**

Create and Schedule Routing Scripts on Child, on page 23 Create and Schedule Routing Scripts on Parent, on page 32 Enterprise Gateway Routing, on page 38 Translation Routing, on page 41 Routing Configuration , on page 39

### **Call Data Transfer Between Parent and Child**

During a call flow, call data passes between the parent and child systems only during the following scenarios:

- Data passes from the child to the parent when the child sends a ROUTE\_REQUEST\_EVENT to the parent. This event happens during a Translation Route dialog or a Post-Route dialog initiated from the child. The child raises the event when the child transfers a call to a route point that the parent controls.
- Data passes from the parent to the child when the parent responds to a ROUTE\_REQUEST\_EVENT with a ROUTE\_SELECT\_EVENT. This event happens during a Translation routing dialog or a Post-Route dialog initiated from the child. This parent raises the event when the parent transfers a call at the child to a route point that the parent controls.
- Data passes from the child to the parent when the child sends a CALL\_DATA\_UPDATE\_EVENT after data is updated at the child.

In the parent-to-child or child-to-parent call flow, only a subset of call variables and ECC variables are passed to the call flow. MAPVAR and MAPECC variables (if present) filter all ECC and call variable transfers.

This table lists call data that is transferred between parent and child. Any variables not mentioned here are not transferred. You can only transfer ECC variables that have the same name on both systems. The table does not account for any additional restrictions that MAPVAR and MAPECC might import.

| Item                          | To Parent in Route<br>Request | To Child in Route Select | To Parent from Call Data update and other events |
|-------------------------------|-------------------------------|--------------------------|--------------------------------------------------|
| Call Variables 1-10           | Yes                           | Yes                      | Yes                                              |
| ECC Variables                 | Yes                           | Yes                      | Yes                                              |
| ANI                           | Yes                           | No                       | No                                               |
| User To User Info             | Yes                           | No                       | No                                               |
| Dialed Number (DNIS)          | Yes                           | No                       | No                                               |
| Caller Entered<br>Digits(CED) | Yes                           | No                       | No                                               |
| Call Wrap Up Data             | No                            | No                       | Yes                                              |

For more information about Unified ICM variables, see the *Configuration Guide for Cisco Unified ICM/Contact Center Enterprise* at https://www.cisco.com/c/en/us/support/customer-collaboration/ unified-contact-center-enterprise/products-installation-and-configuration-guides-list.html.

# **Reporting in Gateway Deployments**

There are two levels of reporting in Contact Center Gateway deployments:

- ACD (child)
- Enterprise (parent)

The addition of the Gateway PGs does not affect the reports on the ACD level; you can run Unified CCE reports that accurately reflect the state of the child system.

However, the data that the child system feeds to the parent does not always correlate on both systems. This lack of correlation affects the reports on the enterprise level. Discrepancies can occur due to timing period issues. Discrepancies can also occur because the Contact Center Gateway does not populate certain database fields.

The system cannot report on locally queued calls on a Unified CCE child that uses Unified CVP, so those calls are not reflected in the statistics.

For more information on reporting, see the *Cisco Unified Contact Center Enterprise Reporting User Guide* at https://www.cisco.com/c/en/us/support/customer-collaboration/unified-contact-center-enterprise/products-user-guide-list.html.

# Upgrade Considerations for Gateway Deployments

You can upgrade the parent and child sites independently in a Parent/Child deployment, as long as you stay within the version compatibility bounds. If you are using Unified IP IVR, select a Unified CCE version that is compatible with the Unified Communications Manager version.

See the *Unified CCE Solution Compatibility Matrix* at https://www.cisco.com/c/en/us/support/ customer-collaboration/unified-contact-center-enterprise/products-device-support-tables-list.html to determine the correct versions to use.

Consult the following documents for upgrade information as appropriate for your Parent/Child deployment:

| Component                      | Documents                                                                                                    |
|--------------------------------|----------------------------------------------------------------------------------------------------|
| Unified Communications Manager | https://www.cisco.com/c/en/us/support/unified-communications/<br>unified-communications-manager-callmanager/<br>tsd-products-support-series-home.html |
| Unified ICM or Unified CCE     | https://www.cisco.com/c/en/us/support/customer-collaboration/<br>unified-contact-center-enterprise/<br>products-installation-guides-list.html         |
| Unified CVP                    | https://www.cisco.com/c/en/us/support/customer-collaboration/<br>unified-customer-voice-portal/<br>tsd-products-support-series-home.html              |

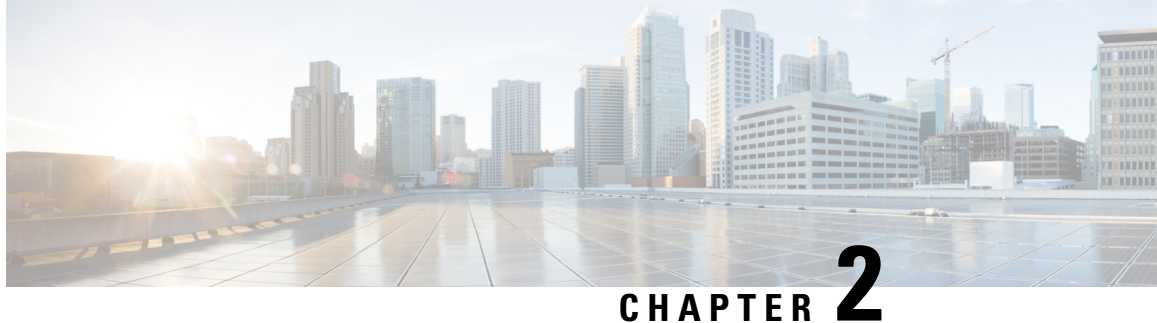

# **Cisco Contact Center Gateway Deployment Example**

- Example Topology, on page 11
- Example Prerequisites, on page 13
- Deploy the Child System, on page 13
- Deploy the Parent System, on page 24
- Enable Dropping Call Participants from a Conference Call, on page 33

# **Example Topology**

This chapter provides an example of how to deploy a Cisco Contact Center Gateway. The procedures create a working example of a Parent/Child system. This example introduces you to the concepts and tasks that are involved in a successful deployment.

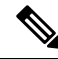

Note

The procedures show how to set up and configure one side of the redundant components. Set up and configure the other side on your own.

The example is based on the illustrated deployment.

#### Figure 4: Example Deployment

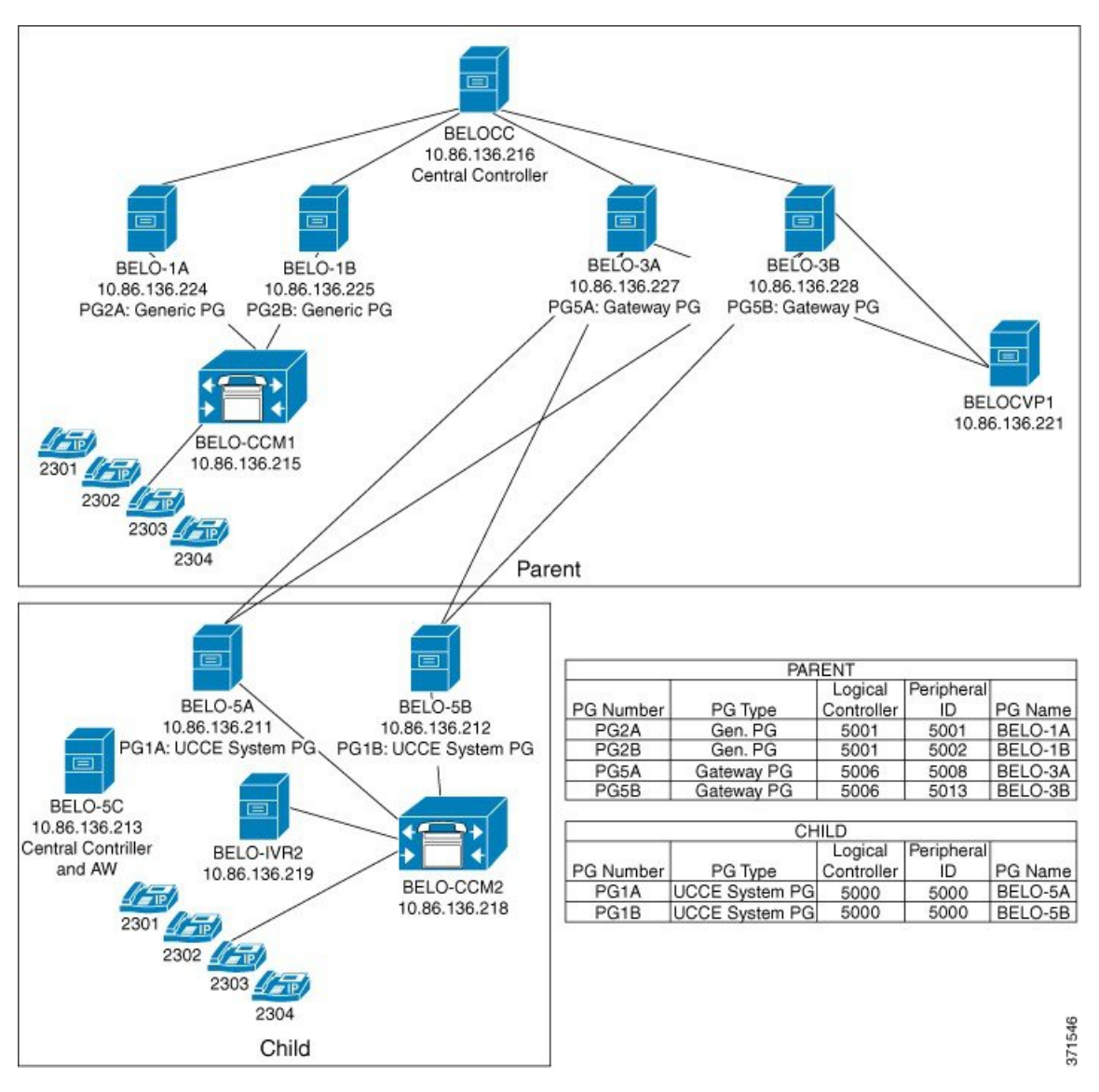

The Parent site consists of these components:

- Central Controller (BELOCC)
- Redundant Generic PGs, PG2A (BELO-1A) and PG2B (BELO-1B), which interface with the parent Unified Communications Manager (BELO-CCM1)
- Unified Communications Manager (BELO-CCM1), which routes calls to these extensions: DNs 2301-2304
- CVP (BELO-CVP1)
- Redundant Unified CCE Gateway PGs, PG5A (BELO-3A) and PG5B (BELO-3B), which interface with the child redundant System PGs (PG1A and PG1B)

The Child site consists of these components:

- Redundant Unified CCE System PGs, PG1A (BELO-5A) and PG1B (BELO-5B), which interface between the parent redundant Unified CCE Gateway PGs (BELO-3A and BELO-3B) and the Unified Communications Manager (BELO-CCM2)
- Unified Communications Manager (BELO-CCM2), which routes calls to the local extensions (DNs 2301-2304) and to the IP IVR (BELO-IVR2)
- IP IVR (BELO-IVR2)
- A Central Controller and an Administration & Data Server (BELO-5C)

# **Example Prerequisites**

The example assumes that you:

- Installed the appropriate contact center software on each machine as described in *Cisco Unified Contact Center Enterprise Installation and Upgrade Guide* at https://www.cisco.com/c/en/us/support/ customer-collaboration/unified-contact-center-enterprise/products-installation-guides-list.html. The installation places the files into a machine's \bin directory.
- Are familiar with using the Domain Manager.
- Installed and configured the Unified Communications Manager.
- Configured the extensions (DNs) from 2301 to 2304.
- Configured the local route points in this table:

| Route point | Target                    |
|-------------|---------------------------|
| 2500        | Any available skill group |
| 2501        | SG01                      |
| 2502        | SG02                      |

Added the Facility and the Instance.

# **Deploy the Child System**

To deploy the example child system, you perform the following tasks:

- 1. Run the Web Setup Tool to set up the child Administration & Data Server on BELO-5C.
- 2. Run the Web Setup Tool and ICMDBA to set up the child Central Controller (CC) on BELO-5C.
- **3.** On the Administration & Data Server, run the Configuration Manager to add the System PGs. This task assigns the Logical Controller IDs (LCID) and the Peripheral IDs (PID) that are required during setup.
- 4. Run the PG Setup Tool on BELO-5A and BELO-5B to setup PG1A and PG1B, respectively.
- 5. Install and configure JTAPI, the CTI Server, and a desktop application on the System PGs.
- 6. Use the Configuration Manager tools to configure the Agents, Skill Groups, Skill Group Members, Dialed Numbers, and Call Types.
- 7. Use the Script Editor to manage Call Types, and to create and schedule routing scripts.

## Set Up Child Administration & Data Server

To set up the Administration & Data Server, run the Web Setup Tool for the Administration & Data Server on BELO-5C.

| Step 1  | Run the Web Setup Tool on the computer designated as the child Central Controller (BELO-5C).                                                                                                    |
|---------|----------------------------------------------------------------------------------------------------|
| Step 2  | Click Instance Management, then click Add. The Add Instance dialog appears.                                                                                                    |
| Step 3  | Select BELO (the Facility), then bh03 (the Instance to add).                                                                                                    |
| Step 4  | Click Save.                                                                                                    |
| Step 5  | Select Administration & Data Server, then click Add. The Add Administration & Data Server dialog appears.                                                                                                    |
| Step 6  | Set the deployment model.                                                                                                    |
|         | <ul> <li>a) Select bh03 (the Instance) from the drop-down menu.</li> <li>b) Select Enterprise as the deployment type.</li> <li>c) Select Small to Medium for the deployment size.</li> <li>d) Click Next.</li> </ul>                                 |
| Step 7  | Set the role for the Administration & Data Server.                                                                                                    |
|         | <ul><li>a) Select Administration Server and Real-time Reporting.</li><li>b) Click Next.</li></ul>                                                                                                    |
| Step 8  | Set the Administration & Data Server connectivity.                                                                                                    |
|         | a) Select Primary Administration & Data Server.                                                                                                    |
|         | b) Enter BELO-5C as the Secondary Administration & Data Server.                                                                                                    |
|         | You use the same Administration & Data Server as the primary for the secondary since there is only one.                                                                                                    |
|         | <ul><li>c) Enter BELO-5C-Site1 for the site name.</li><li>d) Click Next.</li></ul>                                                                                                    |
| Step 9  | Set the database and options by accepting the default settings, then click Next.                                                                                                    |
| Step 10 | Set the Central Controller connectivity.                                                                                                    |
|         | <ul> <li>a) Enter BELO-5C into each name field.</li> <li>b) Ensure that the Central Controller Domain is set to BELODC.cisco.com.</li> <li>c) Select Side A Preferred.</li> <li>d) Click Next.<br/>The Summary window appears.</li> </ul>            |
| Step 11 | Verify that all settings are correct, then click <b>Next</b> .<br>The system configures the Administration & Data Server. Then the <b>Administration &amp; Data Server</b> window appears and displays the Administration & Data Server information. |

### Set Up Child Central Controller

To set up the child Central Controller, you first run the Web Setup Tool for the CallRouter and then run the ICMDBA to create the Logger database. You perform both tasks on the Central Controller virtual machine (BELO-5C).

### Set Up Child CallRouter

Run the Web Setup Tool on BELO-5C.

#### Procedure

| Step 1 | Run the Web Setup Tool.                                                                                                    |
|--------|----------------------------------------------------------------------------------------------------|
| Step 2 | Click Routers.                                                                                                    |
| Step 3 | Click Add to set up the CallRouter.<br>The <b>Deployment</b> dialog appears.                                                                                       |
| Step 4 | On the <b>Deployment</b> dialog:                                                                                                    |
|        | a) Ensure that the <b>Instance</b> is set to <b>bh03</b> .                                                                                                    |
|        | b) Select Side A.                                                                                                    |
|        | c) Select the appropriate Fault Tolerance mode, either Simplex or Duplex.                                                                                          |
|        | d) Click Next.                                                                                                    |
|        | The Router Connectivity dialog appears.                                                                                                    |
| Step 5 | Ensure all the fields indicate <b>BELO-5C</b> , then click <b>Next</b> .<br>The <b>Enable Peripheral Gateways</b> dialog appears.                                  |
| Step 6 | Enter <b>1</b> to indicate the number of PGs that you are deploying, then click <b>Next</b> .<br>The <b>Router Options</b> dialog appears.                         |
| Step 7 | Leave all settings at the default (nothing selected) and click <b>Next</b> .<br>The <b>Summary</b> dialog appears.                                                 |
| Step 8 | Ensure that the Router summary is correct, then click <b>Finish</b> .<br>When the CallRouter setup completes, the <b>Router successfully saved</b> window appears. |

### Set Up Child Logger

To set up the child Logger on BELO-5C, you create a Logger database and then run the Web Setup Tool.

#### Procedure

| Step 1 | Choose Start > All Programs > Unified ICM-CCE Tools > ICMDBA.                                                                                                    |  |  |
|--------|----------------------------------------------------------------------------------------------------|--|--|
| Step 2 | Create the Logger database.                                                                                                    |  |  |
|        | For detailed information on creating a Logger database, see the <i>Administration Guide for Cisco Unified Contact Center Enterprise</i> at https://www.cisco.com/c/en/us/support/customer-collaboration/unified-contact-center-enterprise/products-maintenance-guides-list.html. |  |  |
| •      |                                                                                                    |  |  |

**Step 3** Run the Web Setup Tool.

| Step 4 | Click Loggers.                                                                                                    |  |  |  |
|--------|----------------------------------------------------------------------------------------------------|--|--|--|
| -      | The Logger dialog appears.                                                                                                    |  |  |  |
| Step 5 | Click <b>Add</b> to set up the Logger.<br>The <b>Deployment</b> dialog appears.                                                                                                    |  |  |  |
| Step 6 | On the <b>Deployment</b> dialog:                                                                                                    |  |  |  |
|        | a) Ensure that the <b>Instance</b> is set to <b>bh03</b> .                                                                                                    |  |  |  |
|        | b) Ensure that the Logger Type is set to Enterprise.                                                                                                    |  |  |  |
|        | c) Select Side A.                                                                                                    |  |  |  |
|        | d) Select the appropriate Fault Tolerance mode, either Simplex or Duplex.                                                                                                    |  |  |  |
|        | e) Click Next.                                                                                                    |  |  |  |
|        | The Central Controller Connectivity dialog appears.                                                                                                    |  |  |  |
| Step 7 | Ensure that the <b>Router Private Interfaces</b> (Side A and Side B) and the <b>Logger Private Interfaces</b> (Side A and Side B) are set to <b>BELO-5C</b> . Then, click <b>Next</b> . The <b>Additional Options</b> dialog appears. |  |  |  |
| Step 8 | Leave the default settings and click <b>Next</b> .<br>The <b>Summary</b> dialog appears.                                                                                                    |  |  |  |
| Step 9 | Ensure that the Logger summary is correct, then click <b>Finish</b> .<br>When the Logger setup completes, the <b>Logger successfully saved</b> window appears.                                                                        |  |  |  |

#### What to do next

You have added an Administration & Data Server and a Central Controller to the Child system. Exit the Web Setup Tool. On the child Administration & Data Server, open the ICM Service Control and start the distributor, logger, and router processes.

### Add System PGs on Child Administration & Data Server

On the Administration & Data Server, run the Configuration Manager to add the System PGs.

### **Configure System PGs**

Use the Configuration Manager tools to add and configure the System PGs.

| Step 1 | Choose Start > All Programs > Cisco Unified CCE Tools > Administration Tools > Configuration Manager.                     |  |  |
|--------|----------------------------------------------------------------------------------------------------|--|--|
| Step 2 | Start the PG Explorer Tool and click Retrieve.                                                                            |  |  |
| Step 3 | Click Add PG to create both the Peripheral Gateway and the Peripheral.                                                    |  |  |
|        | a) Enter <b>UCCE</b> for the <b>Name</b> .                                                                                |  |  |
|        | b) Select UCCE System for the Client Type.                                                                                |  |  |
|        | <ul> <li>c) If no desk settings are set, set them and click OK.<br/>The Agent Desk Settings List Tool appears.</li> </ul> |  |  |
|        | d) Click <b>Add</b> .<br>The <b>Attribute</b> tab appears.                                                                |  |  |

- e) Enter **default** for the **Name**.
- f) Leave all other settings at their defaults and click Save.
- g) Close the Agent Desk Settings List Tool.
- **Step 4** Go back to the **PG Explorer Tool**.
  - a) Select UCCE-1 as the Peripheral.
  - b) On the Peripheral tab, set the Default Desk Settings to default.
  - c) On the Agent Distribution tab, click New.
  - d) Set the Administration & Data Server site name to BELO-5C-Site 1 and leave all other settings at their defaults.
  - e) On the **Routing Client** tab, enter **UCCE\_RC** for the **Name** and leave all other settings at their defaults.
  - f) Click Save.
     The Logical Controller tab now indicates the Logical Controller ID (5000) and the Physical Controller ID (5000).

#### What to do next

The Central Controller setup and configuration is complete. You can now install and set up the Peripheral Gateways to communicate with the Central Controller.

#### Add Instances on Child System

Use the Web Setup Tool to add the Instance on the child System PG virtual machines BELO-5A (PG1A) and BELO-5B (PG1B).

#### Procedure

| Step 1 | Enter http://BELO-5B/setup (or BELO-5A, for the other side) and log in to the Web Setup Tool to add the Instance.<br>The main Web Setup Tool window appears. |
|--------|----------------------------------------------------------------------------------------------------|
| Step 2 | Click Instance Management, then click Add.<br>The Add Instance dialog appears.                                                                               |
| Step 3 | Select BELO (the Facility) and then bh03 (the Instance to add).                                                                                              |
| Step 4 | Click Save.                                                                                                    |
| Step 5 | Click Log Out.                                                                                                    |

### Set Up System PGs

Use the PG Setup Tool to add and configure the System PGs. This example procedure sets up Side B of PG1.

#### Procedure

Step 1Click PG Setup Tool.The main PG Setup Tool window appears.

- Step 2 Click Add in the Instance Component section. The ICM/CCEComponent Selection dialog appears. Step 3 Select Peripheral Gateway. The Peripheral Gateway Properties dialog appears. Step 4 Ensure that all check boxes in the **Node Manager Properties** section are checked. Step 5 Ensure that PG1 and the appropriate side are selected in the PG Node Properties dialog. Step 6 Select UCCE System for the Client Type, then click Add. Step 7 Click Next. The Peripheral Gateway Component Properties dialog appears. Step 8 Click Add. The Add PIM dialog appears. Select UCCE System and PIM 1, then click OK. Step 9 The UCCE System Configuration (PIM1) dialog appears. Step 10 Check Enabled. Add the PID of 5000. Step 11 Step 12 Enter an Agent Extension Length of 4. Step 13 Set the Service to 10.86.136.218 (the IP address of the Unified Communications Manager BELO-CCM2).
- **Step 14** Enter **BELO** for the User Id (an application user created on the Unified Communications Manager).
- **Step 15** Enter **cisco** for the **User password** (set in the Unified Communications Manager).
- Step 16 Click OK.

You return to the Peripheral Gateway Component Properties dialog.

| Peripheral Gateway Compon | ent Properties                                                                                                    |                                                               |
|---------------------------|----------------------------------------------------------------------------------------------------|---------------------------------------------------------------|
|                           | Peripheral Interface Managers<br>PIM 1; Enabled, PID: 5000, UD                                                                                                    | CE System Add                                                 |
|                           | Peripheral Gateway configuration<br>Logical controller ID:<br>CTI Call Wrapup Data delay:<br>Demand command server<br>Event Link<br>MIS Enabled<br>VRU Reporting<br>Event Feed | Edit<br>Delete                                                |
|                           | Service Control     Queue Reporting                                                                                                    | © EAS Mode<br>© EAS-PHD Mode<br>□ Using MAPD<br>Next > Cancel |

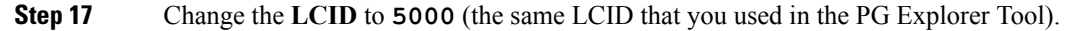

| Step 18 | Click Next.<br>The Device Management Protocol Properties dialog appears.                                                               |
|---------|----------------------------------------------------------------------------------------------------|
| Step 19 | Leave all settings at their default values and click <b>Next</b> .<br>The <b>Peripheral Gateway Network Interfaces</b> dialog appears. |
|         | Peripheral Gateway Network Interfaces                                                                                                  |

| Peripheral Gateway Network 1 | nterfaces                                                                                                    |                                                                | ×   |
|------------------------------|----------------------------------------------------------------------------------------------------|----------------------------------------------------------------|-----|
|                              | Private Interfaces:<br>PG private A:<br>PG private A high:<br>PG private B:<br>PG private B high:                                                   | belo-5a<br>belo-5a<br>belo-5b                                  | QoS |
|                              | Visible Interfaces:<br>PG visible A:<br>PG visible B:<br>Router visible A:<br>Router visible A high:<br>Router visible B:<br>Router visible B high: | belo-5a<br>belo-5c<br>belo-5c<br>belo-5c<br>belo-5c<br>belo-5c | QoS |
| Help                         | <a>Back</a>                                                                                                    | kt > Cancel                                                    |     |

- **Step 20** Set the PG fields to **BELO-5A** and **BELO-5B**, as applicable.
- **Step 21** Set the Router fields to **BELO-5C**.
- Step 22 Click Next.

The Check Setup Information dialog appears.

| Inified ICM/CCE/CCH PGSetup: bh03                                                                                                    |                                                                             | ×      |
|----------------------------------------------------------------------------------------------------|-----------------------------------------------------------------------------|--------|
| Check Setup Information                                                                                                    |                                                                             | Nº2    |
| Setup has enough information to begin the<br>If you want to review or change and of the<br>If satisfied, click Next to begin configuring the | configuration operation.<br>settings, click Back.<br>ne Peripheral Gateway. |        |
|                                                                                                    |                                                                             |        |
| Peripheral Gateway, side B                                                                                                    |                                                                             | 4      |
| Target Directory:<br>C:Nicm                                                                                                    |                                                                             |        |
| Configuration:<br>UCCE System peripherals<br>Peripheral Gateway is duplexed<br>DMP address is 1                                              |                                                                             |        |
|                                                                                                    | 1                                                                           |        |
| InstallShield                                                                                                    |                                                                             |        |
|                                                                                                    |                                                                             | _      |
|                                                                                                    | < Back Next >                                                               | Cancel |
|                                                                                                    |                                                                             |        |

**Step 23** If all the settings are correct, click **Next**.

|         | After the System PG setup completes, the Setup Complete dialog appears.                                             |  |  |
|---------|----------------------------------------------------------------------------------------------------|--|--|
| Step 24 | Click Finish.                                                                                                    |  |  |
|         | You return to the main PG Setup Tool window.                                                                        |  |  |
| Step 25 | Click Exit Setup.                                                                                                   |  |  |
| Step 26 | Go to the Unified Communications Manager, then download and install the JTAPI plugin for Windows on the System PGs. |  |  |
|         | a) Select Application > Plugins.                                                                                    |  |  |
|         | b) Click Find.                                                                                                    |  |  |
|         | c) Next to Cisco JTAPI for Windows, click Download.                                                                 |  |  |
|         | d) Install the downloaded file, ciscojtapiclient.exe, accepting all the default settings.                           |  |  |
| Step 27 | Start the PG1A and PG1B services on each System PG (BELO-5A and BELO-5B).                                           |  |  |

# Install CTI Server on Child System

Use the PG Setup Tool to install CTI Server on the System PGs (BELO-5A and BELO-5B). In this section, you install CTI Server on side B of PG1.

| Step 1 | Using Service Control, stop the PG service.                                                                                          |
|--------|----------------------------------------------------------------------------------------------------|
| Step 2 | Start the PG Setup Tool.<br>The Cisco Unified ICM/Contact Center Enterprise Components Setup dialog appears.                         |
| Step 3 | Click Add in the Instance Components section.<br>The ICM/CCE Component Selection dialog appears.                                     |
| Step 4 | Select <b>CTI Server</b> .<br>The <b>CTI Server Properties</b> dialog appears.                                                       |
| Step 5 | Check Duplexed CTI Server and ensure that all the other check boxes are checked as well.                                             |
| Step 6 | Select CG 1 as the CG Node ID.                                                                                                    |
| Step 7 | Enter 1 for the ICM system ID (the same as the Device Management Protocol (DMP) and the PG ID).                                      |
| Step 8 | Click Next.<br>The CTI Server Component Properties dialog appears.                                                                   |
| Step 9 | Leave the default port setting of <b>43147</b> , then click <b>Next</b> .<br>The <b>Network Interface Properties</b> dialog appears. |

| EM. | PG public interfaces      | Inclu Ex |
|-----|---------------------------|----------|
|     | INODE A:                  | Delo-Sa  |
|     | Node B:                   | belo-5b  |
|     | ⊢CG private interfaces-   |          |
|     | Node A:                   | belo-5a  |
|     | Node B:                   | belo-5b  |
|     | ⊂ CG visible interfaces = |          |
|     | Nada A.                   | Late Ea  |
|     | Node A:                   | 6C-OISO  |
|     | Node B:                   | belo-5b  |
| E11 |                           |          |

| Step 10 | Enter <b>BELO-5A</b> and <b>BELO-5B</b> as applicable, then click <b>Next</b> .<br>The <b>Check Setup Information</b> dialog appears |
|---------|----------------------------------------------------------------------------------------------------|
|         | The Check Setup find mation dialog appears.                                                                                          |
| Step 11 | Check that all settings are correct, then click <b>Next</b> .                                                                        |
| •       | The Setup Complete dialog appears.                                                                                                   |
| Step 12 | Click Finish.                                                                                                    |
| -       | You return to the main PG Setup window.                                                                                              |
| Step 13 | Click Exit Setup.                                                                                                    |
| Step 14 | Start the PG and CG services using the ICM/CCE Service Control application and check to ensure that they are running properly.       |
|         |                                                                                                    |

# **Install Desktop Application on System PGs**

You can install a desktop application on the PGs to enable testing. You can use any desktop application (CTI OS, or custom desktops) for this purpose.

# **Configure Agents on Child Central Controller**

Use the Configuration Manager Agent Explorer tool to configure agents on the child Central Controller.

| Step 1 | Start the Agent Explorer tool.                                 |
|--------|----------------------------------------------------------------|
| Step 2 | On the main window of the Agent Explorer tool, click Retrieve. |
| Step 3 | Click Add Agent.<br>The Agent tab appears.                     |

| Step 4 | Complete all the fields except the <b>Password</b> and the <b>Peripheral Name</b> fields. |
|--------|-------------------------------------------------------------------------------------------|
|        | The agent name information appears in the list, as with all Explorer tools.               |
| Step 5 | Add at least three agents.                                                                |
| Step 6 | Save your work and close the Agent Explorer tool.                                         |
|        |                                                                                           |

## **Configure Skill Groups on Child Central Controller**

Use the Configuration Manager Skill Group Explorer Tool to configure skill groups SG01 and SG02 on the child Central Controller.

#### Procedure

| Step 1  | Start the Skill Group Explorer Tool.                                                                                                    |
|---------|----------------------------------------------------------------------------------------------------|
| Step 2  | On the main window of the Skill Group Explorer Tool, click Retrieve.                                                                             |
| Step 3  | Click Add Skill Group.<br>The Skill Group tab appears.                                                                                           |
| Step 4  | Complete all the fields and click <b>OK</b> .<br>The skill group name appears in the list, as with all Explorer tools.                           |
| Step 5  | Select the <b>Skill Group Member</b> tab and click <b>Add</b> .<br>The <b>Add Skill Group Member</b> dialog appears.                             |
| Step 6  | Select the agents to add to the skill group, then click <b>OK</b> .<br>The agents become members of the skill group.                             |
| Step 7  | Select the skill group in the tree list, then click <b>Add Route</b> .<br>The <b>Route</b> tab appears.                                          |
| Step 8  | Provide the <b>Route Name</b> and click <b>Save</b> .<br>The route name appears in the tree list and the skill group is added to the peripheral. |
| Step 9  | Add one more skill group.                                                                                                    |
| Step 10 | Save your work and close the Skill Group Explorer Tool.                                                                                          |

### **Configure Dialed Numbers on Child Central Controller**

Use the Configuration Manager Dialed Number/Script Selector List Tool to configure dialed numbers on the child Central Controller.

| Step 1 | Start the Dialed Number/Script Selector List Tool.                                 |
|--------|------------------------------------------------------------------------------------|
| Step 2 | On the main window of the Dialed Number/Script Selector List Tool, click Retrieve. |
| Step 3 | Click Add.<br>The Dialed Number Attributes tab appears.                            |
| Step 4 | Select UCCE RC as the Routing Client.                                              |

I

| Step 5  | Select Cisco_Voice for the Media Routing Domain.                                                                                                    |
|---------|----------------------------------------------------------------------------------------------------|
| Step 6  | Set the <b>Dialed Number String/Script Selector</b> to <b>2500</b> (the route point set up on the Unified Communications Manager).                                |
| Step 7  | Set UCCE_RC_2500 as the Name, then select bh03 as the Customer setting.                                                                                           |
| Step 8  | Check <b>Permit Application Routing</b> on the route points controlled by the Parent (the Post route points and the Translation route points).                    |
|         | This option provides the link between the Parent and the Child. The option gives the Parent visibility to the Dialed Number so that the Parent can handle the DN. |
| Step 9  | Click <b>Save</b> .<br>The dialed number appears in the tree list.                                                                                                |
| Step 10 | Add two more dialed numbers (one for each skill group).<br>When complete, you have the following DNs:                                                             |
|         | - 2500, which is named UCCE_RC_2500 and connects to all the skill groups.                                                                                         |
|         | - 2501, which is named UCCE_RC_2501 and connects to SG01.                                                                                                    |
|         | - 2502, which is named UCCE_RC_2502 and connects to SG02.                                                                                                    |
| Step 11 | Save your work and close the Skill Group Explorer Tool.                                                                                                    |
|         |                                                                                                    |

## **Configure Call Types on Child Central Controller**

Use the Configuration Manager Call Type List tool to configure call types on the child Central Controller.

#### Procedure

| Step 1 | Start the Call Type List tool.                                                                                                    |
|--------|----------------------------------------------------------------------------------------------------|
| Step 2 | On the main window of the Call Type List tool, click <b>Retrieve</b> .                                                                                                    |
| Step 3 | Click Add.<br>The Call Type Attributes tab appears.                                                                                                    |
| Step 4 | Set internal_2500CT as the Name, then select bh03 as the Customer setting.                                                                                                 |
| Step 5 | Click <b>Save</b> .<br>The call type appears in the tree list.                                                                                                    |
| Step 6 | Add two more call types (internal_2501CT and internal_2502CT).<br>When complete, you have the following call types: internal_2500CT, internal_2501CT, and internal_2502CT. |
| Step 7 | Save your work and close the Call Type List tool.                                                                                                    |
|        |                                                                                                    |

### **Create and Schedule Routing Scripts on Child**

A routing script determines how a call is handled by establishing the routing rules. In this section, you create a routing script and schedule it. You can then log in agents and have them make and accept calls.

For more information about scripting, see *Scripting and Media Routing Guide for Cisco Unified ICM/Contact Center Enterprise* at https://www.cisco.com/c/en/us/support/customer-collaboration/unified-contact-center-enterprise/products-user-guide-list.html.

#### Procedure

| Step 1  | Start the Script Editor application on the Administration & Data Server.                                                                                                    |
|---------|----------------------------------------------------------------------------------------------------|
| Step 2  | Create the first routing script, named internal_2500.                                                                                                    |
|         | <ul> <li>a) Set the Skill Group node to UCCE_1.Cisco_Voice.SG01 and UCCE_1.Cisco_Voice.SG02.</li> <li>b) Set the Queue to Skill Group node to UCCE_1.Cisco_Voice.SG01 and UCCE_1.Cisco_Voice.SG02.</li> <li>c) Set the Wait node to 10 seconds.</li> </ul> |
| Step 3  | Save the script.                                                                                                    |
| Step 4  | Choose Script > Call Type Manager.<br>The Call Type Manager appears.                                                                                                    |
| Step 5  | Select <b>Media Routing Domain</b> and <b>Dialed Number</b> .<br>This setting associates the call type with the dialed number.                                                                                                    |
| Step 6  | Click Add.<br>The Dialed Number Entry dialog appears.                                                                                                    |
| Step 7  | Associate the dialed number with the call type by selecting internal_2500CT (the call type), then click OK.                                                                                                    |
| Step 8  | To schedule the routing script, click the Schedule tab.                                                                                                    |
| Step 9  | Click Add.<br>The Call Type Scheduling dialog appears.                                                                                                    |
| Step 10 | Accept all the default settings on each of the rest of the tabs, then click <b>OK</b> .<br>You return to the <b>Call Type Manager</b> .                                                                                                    |
| Step 11 | Click <b>OK</b> .<br>You now have a system that allows you to log in agents and have them make and accept calls.                                                                                                    |

# **Deploy the Parent System**

To deploy the example parent system, you perform the following tasks:

- 1. Run the Web Setup Tool to set up the Administration & Data Server on BELO-CC.
- 2. Run the Web Setup Tool and ICMDBA to set up the Central Controller (CC) on BELO-CC. You use the Web Setup Tool to set up the CallRouter and Logger and the ICMDBA to create the Logger database.
- **3.** On the Administration & Data Server, run the Configuration Manager to add the Enterprise Gateway PGs (BELO-3A and BELO-3B). This step assigns the Logical Controller IDs (LCID) and the Peripheral IDs (PID) required during setup.
- 4. Run the PG Setup Tool on BELO-3A and BELO-3B to setup PG5A and PG5B, respectively.
- **5.** Configure and set up the Generic PGs. Install and configure JTAPI, the CTI Server, and a desktop application on the generic PG.
- 6. Use the Configuration Manager tools to configure the Agents, Skill Groups, Skill Group Members, Dialed Numbers, and Call Types.
- 7. Use the Script Editor to manage Call Types, and to create and schedule routing scripts.

## Set Up Parent Administration & Data Server

To set up the Administration & Data Server, run the Web Setup Tool for the Administration & Data Server on BELO-CC.

Follow the same procedure as Set Up Child Administration & Data Server, on page 14.

# Set Up Parent Central Controller

To set up the parent Central Controller, you first run the Web Setup Tool for the CallRouter and then run the ICMDBA to create the Logger database. You perform both tasks on the Central Controller virtual machine (BELO-CC).

### Set Up Parent CallRouter

Run the Web Setup Tool on BELO-CC.

Follow the same procedure as Set Up Child CallRouter, on page 15.

### Set Up Parent Logger

To set up the parent Logger on BELO-CC, you create a Logger database and then run the Web Setup Tool.

#### What to do next

You have added an Administration & Data Server and a Central Controller to the Parent system. Exit the Web Setup Tool. On the parent Administration & Data Server, open the ICM Service Control and start the distributor, logger, and router processes.

Follow the same procedure as Set Up Child Logger, on page 15.

### Add Enterprise Gateway PGs on Parent Administration & Data Server

On the Administration & Data Server, run the Configuration Manager to add the Enterprise Gateway PGs.

### **Configure Enterprise Gateway PGs**

Use the Configuration Manager tools to add and configure the Enterprise Gateway PGs.

| Step 1 | Select Start > All Programs > Cisco Systems, Inc. > Administration & Data Server Tools > Configuration |
|--------|----------------------------------------------------------------------------------------------------|
| -      | Manager.                                                                                               |
| Step 2 | Start the PG Explorer Tool and click Retrieve.                                                         |
| Step 3 | Click Add PG to create both the Peripheral Gateway and the Peripheral.                                 |
|        | a) Enter <b>ACMI</b> for the <b>Name</b> .                                                             |
|        | b) Select Client Type.                                                                                 |
| Step 4 | Go back to the PG Explorer Tool.                                                                       |
|        | a) Select ACMI-1 as the Peripheral.                                                                    |

- b) On the Agent Distribution tab, click New.
- c) Set the Administration & Data Server site name to BELO-CC-Site 1 and leave all other settings at their defaults.
- d) On the **Routing Client** tab, enter **ACMI-1 RC** for the **Name** and leave all other settings at their defaults.
- e) Click Save.

The **Logical Controller** tab now indicates the Logical Controller ID (5006), the Physical Controller ID (5006), and the Peripheral ID(5000).

#### Add Instance on Parent System

Use the Web Setup Tool to add the Instance on the parent Enterprise Gateway PG virtual machines BELO-3A (PG5A) and BELO-3B (PG5B).

#### Procedure

 Step 1 Enter http://BELO-3B/setup (or BELO-3A, for the other side) and log in to the Web Setup Tool to add the Instance. The main Web Setup Tool window appears.
 Step 2 Click Instance Management, then click Add. The Add Instance dialog appears.
 Step 3 Select BELO (the Facility) and then bh01 (the Instance to add).
 Step 4 Click Save.
 Step 5 Click Log Out.

### Set Up Enterprise Gateway PGs

Use the PG Setup Tool to set up the Enterprise Gateway PG virtual machines BELO-3A (PG5A) and BELO-3B (PG5B).

| Step 1 | Click PG Setup Tool.                                                                            |
|--------|-------------------------------------------------------------------------------------------------|
| Step 2 | Click Add in the Instance Component section.<br>The ICM/CCE Component Selection dialog appears. |
| Step 3 | Select <b>Peripheral Gateway</b> .<br>The <b>Peripheral Gateway Properties</b> dialog appears.  |
| Step 4 | Ensure that all check boxes in the Node Manager Properties section are checked.                 |
| Step 5 | Ensure that PG5 and the appropriate side are selected in the PG Node Properties dialog.         |
| Step 6 | Select UCC Enterprise Gateway for the Client Type, then click Add.                              |
| Step 7 | Click Next.<br>The Peripheral Gateway Component Properties dialog appears.                      |
| Step 8 | Click Add.                                                                                      |

|      | The UCCE Enterpris            | se Gateway Configura  | ition (PIMI) dialog ap |
|------|-------------------------------|-----------------------|------------------------|
| p 10 | Check Enabled.                |                       |                        |
|      | UCC Enterprise Gateway (      | Configuration (PIM 1) | ×                      |
|      | ✓ Enabled                     |                       |                        |
|      | Peripheral name:              | ACD 1                 | ]                      |
|      | Peripheral ID:                | 5000                  |                        |
|      | Child CTI Server A name:      | 10.16.19.5            | ]                      |
|      | Child CTI Server A port:      | 42027                 | ]                      |
|      | Child CTI Server B name:      | 10.16.19.7            |                        |
|      | Child CTI Server B port:      | 43027                 |                        |
|      | Child System PG Peripheral II | D: 5003               |                        |

**Note** The Peripheral ID is for Unified CCE and is set based on your system configuration.

5

- **Note** During the installation of the Unified CCE Gateway PG on a Unified CCE child, the child System PG's Peripheral ID is read from the parent Unified ICM's PG\_ICID registry variable.
- **Step 11** Add the **PID** of **5008** for the UCCE Enterprise Gateway PG on the Parent.
- **Step 12** Enter **BELO-5A** for the System PGA name.
- **Step 13** Enter **42027** for the System PGA port (the CTI Server port).
- **Step 14** Enter **BELO-5B** for the System PGB name.
- **Step 15** Enter **43027** for the System PGB port (the CTI Server port).
- **Step 16** Enter **5000** for the Child System PG **PID**.
- Step 17 Click OK.
  - You return to the **Peripheral Gateway Component Properties** dialog.
- **Step 18** Change the **LCID** to **5006** (the same LCID that you used in the PG Explorer Tool).
- Step 19 Click Next.
  - The Device Management Protocol Properties dialog appears.
- Step 20Leave all settings at their default values and click Next.The Peripheral Gateway Network Interfaces dialog appears.
- **Step 21** Set the PG fields to **BELO-3A** and **BELO-3B**, as applicable.
- **Step 22** Set the Router fields to **BELO-CC**.
- Step 23 Click Next.
- The Check Setup Information dialog appears.
- Step 24If all the settings are correct, click Next.The Enterprise Gateway PGs are set up.

| Step 25 | Click Finish.                                                                         |
|---------|---------------------------------------------------------------------------------------|
|         | You return to the main PG Setup Tool window.                                          |
| Step 26 | Click Exit Setup.                                                                     |
| Step 27 | Start the PG5A and PG5B services on each Enterprise Gateway PG (BELO-3A and BELO-3B). |

## **Configure and Set up Generic PGs**

You have set up the Systems PGs and the Enterprise Gateway PGs. Use the same tools to set up the Generic PGs (PG2A on BELO-1A and PG2B on BELO-1B). You can find the necessary information in the illustration of the example topology.

#### **Related Topics**

Example Topology, on page 11

# **Install CTI Server on Parent System**

Use the PG Setup Tool to install CTI Server on the Generic PGs (PG2A and PG2B).

| Step 1  | Using Service Control, stop the PG service.                                                                                           |
|---------|----------------------------------------------------------------------------------------------------|
| Step 2  | Start the PG Setup Tool.<br>The Cisco Unified ICM/Contact Center Enterprise Components Setup dialog appears.                          |
| Step 3  | Click Add in the Instance Components section.<br>The ICM/CCE Component Selection dialog appears.                                      |
| Step 4  | Select <b>CTI Server</b> .<br>The <b>CTI Server Properties</b> dialog appears.                                                        |
| Step 5  | Check Duplexed CTI Server and ensure that all the other check boxes are checked as well.                                              |
| Step 6  | Select CG 2 as the CG Node ID.                                                                                                    |
| Step 7  | Enter 2 for the ICM system ID (the same as the Device Management Protocol (DMP) and the PG ID).                                       |
| Step 8  | Click Next.<br>The CTI Server Component Properties dialog appears.                                                                    |
| Step 9  | Leave the default port setting of <b>42147</b> , then click <b>Next</b> .<br>The <b>Network Interface Properties</b> dialog appears.  |
| Step 10 | Enter <b>BELO-1A</b> and <b>BELO-1B</b> as applicable, then click <b>Next</b> .<br>The <b>Check Setup Information</b> dialog appears. |
| Step 11 | Check that all settings are correct, then click <b>Next</b> .<br>The <b>Setup Complete</b> dialog appears.                            |
| Step 12 | Click <b>Finish</b> .<br>You return to the main PG Setup window.                                                                      |
| Step 13 | Click Exit Setup.                                                                                                    |

**Step 14** Start the PG and CG services using the ICM/CCE Service Control application and check to ensure that they are running properly.

### Install Desktop Application on Generic PGs

You can install a desktop application on the PGs to enable testing. You can use any desktop application (Cisco Finesse, CTI OS, or custom desktops) for this purpose.

### Autoconfiguration with Enterprise Gateway

For Contact Center Gateway deployments with a Unified CCE child, you configure Call Types as Services. By default, autoconfiguration is enabled in the Peripheral tab of the PG Explorer. Autoconfiguration takes effect when the PG starts.

When autoconfiguration occurs between the parent Unified ICM and the child Unified CCE, the following Unified ICM tables are populated:

- 1. Agent/Person
- 2. Skill Group
- 3. Service

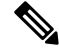

**Note** Autoconfiguration of like entities occur on the parent for Agent and Skill Group, but not for Call Type (child) and Service (parent).

Default skill groups on the child, which are not viewable, get created as real skill groups on the parent. Activity done in the default skill group on the child shows up in these real skill groups on the parent.

Set up the Service members on the parent. To set up the service members for any given service, examine the script for a call type on the child. Note the skill groups to which the script offers the call. On the parent, use that list of skill groups to make service members for that Service.

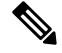

Note

Autoconfiguration does not provide complete configuration for Unified ICM software. Autoconfiguration only configures agents, services, skill groups, and skill group members. You must set up many other elements, such as dialed numbers, scripts, peripheral targets, and routes, manually.

If any error occurs during autoconfiguration, the keys on the parent do not update. The Unified CCE PIM uploads the entire child configuration for comparison every time that the PIM starts until no configuration errors are encountered.

Configuration changes on the child Unified CCE do not get correctly reflected on the parent while the Unified CCE Gateway PG is stopped. Manually update the parent with any changes to the peripheral numbers (of agents or skill groups) on the child.

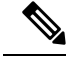

**Note** In Parent/Child deployment type, the agent name is automatically configured for the customer. Spaces are not allowed in agent IDs. In a specific scenario, if a child agent is created with a space or a "-", in either the First Name or Last Name field, the name are not created on the parents.

### **Configure Dialed Numbers on Parent Central Controller**

Use the Configuration Manager Dialed Number/Script Selector List Tool to configure dialed numbers on the parent Central Controller.

#### Procedure

| Step 1  | Start the Dialed Number/Script Selector List Tool.                                                                                                    |
|---------|----------------------------------------------------------------------------------------------------|
| Step 2  | On the main window of the Dialed Number/Script Selector List Tool, click Retrieve.                                                                                     |
| Step 3  | Click Add.<br>The Dialed Number Attributes tab appears.                                                                                                    |
| Step 4  | Select ACMI_RC as the Routing Client.                                                                                                    |
| Step 5  | Select Cisco_Voice for the Media Routing Domain.                                                                                                    |
| Step 6  | Set the <b>Dialed Number String/Script Selector</b> to <b>2500</b> (the route point set up on the Unified Communications Manager).                                     |
| Step 7  | Set ACMI_RC_2500 as the Name, then select bh01 as the Customer setting.                                                                                                |
| Step 8  | Check <b>Permit Application Routing</b> on the route points controlled by the child (the Post route points and the Translation route points).                          |
|         | This option is enabled on the child system for those route points where the requests are re-directed towards CTI server / parent ACMI PG, instead of the child Router. |
| Step 9  | Click <b>Save</b> .<br>The dialed number appears in the tree list.                                                                                                    |
| Step 10 | Add two more dialed numbers (one for each skill group).<br>When complete, you have the following DNs:                                                                  |
|         | - 2500, which is named ACMI_RC_2500 and connects to all the skill groups.                                                                                              |
|         | - 2501, which is named ACMI_RC_2501 and connects to SG01.                                                                                                    |
|         | - 2502, which is named ACMI_RC_2502 and connects to SG02.                                                                                                    |
| Step 11 | Save your work and close the Skill Group Explorer Tool.                                                                                                    |

### **Configure Call Types on Parent Central Controller**

Use the Configuration Manager Call Type List tool to configure call types on the parent Central Controller.

L

#### Procedure

| Step 1 | Start the Call Type List tool.                                                                                                    |
|--------|----------------------------------------------------------------------------------------------------|
| Step 2 | On the main window of the Call Type List tool, click Retrieve.                                                                                                    |
| Step 3 | Click Add.<br>The Call Type Attributes tab appears.                                                                                                    |
| Step 4 | Set internal_2500CT as the Name, then select bh03 as the Customer setting.                                                                                                 |
| Step 5 | Click <b>Save</b> .<br>The call type appears in the tree list.                                                                                                    |
| Step 6 | Add two more call types (internal_2501CT and internal_2502CT).<br>When complete, you have the following call types: internal_2500CT, internal_2501CT, and internal_2502CT. |
| Step 7 | Save your work and close the Call Type List tool.                                                                                                    |

### Link Configuration from Parent to Child

While some autoconfiguration occurs between the Parent and the Child systems, you must perform other setup tasks manually for call flow to work properly. Set up the components necessary to link the Parent and the Child systems.

These setup tasks include configuring:

- Trunk Group
- Network Trunk Group
- Routes
- Peripheral targets
- Labels
- Routing clients for the autoconfigured Services
- Route points
- Dialed numbers (with Permit Application Routing enabled)
- · Autoconfigured Skill Groups as Service members
- Autoconfigured Services (from the Child call types)

Use the Script Editor to create and schedule routing scripts.

### **Configure Other Elements on Parent**

Use the appropriate tools to set up these additional elements.

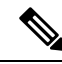

Note

See the Configuration Manager online help and the *Configuration Guide for Cisco Unified ICM/Contact Center Enterprise* at https://www.cisco.com/c/en/us/support/customer-collaboration/ unified-contact-center-enterprise/products-installation-and-configuration-guides-list.html for additional information.

#### Procedure

| Use the                                                                                                    | Network Trunk Group Explorer to configure a Network Trunk Group on the Enterprise Gateway PG.                                                                                              |  |
|----------------------------------------------------------------------------------------------------|----------------------------------------------------------------------------------------------------|--|
| Use the Network Trunk Group Explorer to set up a Trunk Group on the Enterprise Gateway PG.                                           |                                                                                                    |  |
| Configu                                                                                                    | re Routes, Peripheral Targets, and Labels for the Enterprise Gateway PG.                                                                                                    |  |
| a) Cor<br>Exp                                                                                                    | ffgure the routes with either the Route Bulk tool, Agent Explorer, Skill Group Explorer, Service olorer, Service Array Explorer, or Translation Route Explorer.                            |  |
| b) Con<br>grou                                                                                                    | figure the peripheral targets with the appropriate explorer tool for the services, service arrays, skill ups, translation routes, agents, announcements, or network VRUs.                  |  |
| c) Cor                                                                                                    | figure the labels with either the Label Bulk tool or the Label List tool.                                                                                                    |  |
| Configu                                                                                                    | are the parent Unified IP IVR routing clients for the autoconfigured services (child call types).                                                                                          |  |
| The rou<br>Each ro                                                                                                    | ting client can be a public network interexchange carrier (IXC) or a A private network peripheral.<br>uting client must be associated with an interface controller, such as a NIC or a PG. |  |
| In Unifithe the labe                                                                                                    | ed Communications Manager, configure the corresponding route points that match the labels. Add<br>Is to the child as dialed numbers with <b>Permit Application Routing</b> enabled.        |  |
| Add au                                                                                                    | toconfigured Skill Groups as Service Members.                                                                                                    |  |
| Note                                                                                                    | If you do not add these Service Members, then you cannot use MED.                                                                                                    |  |
| Create the translation routes, routes, peripheral targets, and labels for the Unified CCE Gateway PG and the parent routing clients. |                                                                                                    |  |
| Note                                                                                                    | To pass call context from the parent to the child, use translation routing for all calls.                                                                                                  |  |
|                                                                                                    | Use the<br>Use the<br>Configu<br>a) Cor<br>Exp<br>b) Cor<br>grou<br>c) Cor<br>Configu<br>The rou<br>Each ro<br>In Unifi<br>the labe<br>Add aut<br>Note<br>Create to<br>parent r            |  |

### **Create and Schedule Routing Scripts on Parent**

A routing script determines how a call is handled by establishing the routing rules. In this section, you create a routing script and schedule it. You can then log in agents and have them make and accept calls.

For more information about scripting, see *Scripting and Media Routing Guide for Cisco Unified ICM/Contact Center Enterprise* at https://www.cisco.com/c/en/us/support/customer-collaboration/unified-contact-center-enterprise/products-user-guide-list.html.

For instructions on creating a Translation Route, see the *Configuration Guide for Cisco Unified ICM/Contact Center Enterprise* at https://www.cisco.com/c/en/us/support/customer-collaboration/ unified-contact-center-enterprise/products-installation-and-configuration-guides-list.html

- **Step 1** Start the Script Editor application on the Administration & Data Server.
- **Step 2** Create the first routing script, named **internal\_2500**.
  - a) Set the Skill Group node to ACMI\_1.Cisco\_Voice.SG01 and ACMI\_1.Cisco\_Voice.SG02.
  - b) Set the Queue to Skill Group node to ACMI\_1.Cisco\_Voice.SG01 and ACMI\_1.Cisco\_Voice.SG02.
  - c) Set the Wait node to 10 seconds.

| Step 3  | Save the script.                                                                                                    |
|---------|----------------------------------------------------------------------------------------------------|
| Step 4  | Choose Script > Call Type Manager.<br>The Call Type Manager appears.                                                                    |
| Step 5  | Select <b>Media Routing Domain</b> and <b>Dialed Number</b> .<br>This setting associates the call type with the dialed number.          |
| Step 6  | Click Add.<br>The Dialed Number Entry dialog appears.                                                                                   |
| Step 7  | Associate the dialed number with the call type by selecting internal_2500CT (the call type), then click OK.                             |
| Step 8  | To schedule the routing script, click the Schedule tab.                                                                                 |
| Step 9  | Click Add.<br>The Call Type Scheduling dialog appears.                                                                                  |
| Step 10 | Accept all the default settings on each of the rest of the tabs, then click <b>OK</b> .<br>You return to the <b>Call Type Manager</b> . |
| Step 11 | Click <b>OK</b> .<br>You now have a system that allows you to log in agents and have them make and accept calls.                        |
|         |                                                                                                    |

### **Start Unified ICM Service**

Start the Unified ICM Service for the Enterprise Gateway PG.

#### Procedure

In the **Unified ICM Service Control** dialog, select the **Services name** for the Enterprise Gateway PG and click **Start**.

After the child and the parent Unified ICM establish a connection, the child configuration propagates to the parent Unified ICM Configuration Manager. Agent configuration information on the child propagates to the parent. The agent information is grayed out on the parent because you cannot modify or delete that information at the parent level.

#### What to do next

For general information about Unified ICM Service Control, see the *Configuration Guide for Cisco Unified ICM/Contact Center Enterprise* at https://www.cisco.com/c/en/us/support/customer-collaboration/unified-contact-center-enterprise/products-installation-and-configuration-guides-list.html.

# Enable Dropping Call Participants from a Conference Call

In a Parent/Child deployment, the function of dropping any call participant from a conference call is disabled by default.

**Note** This function is available only if Cisco Unified CCE Release 12.0(1) or later release is deployed on both the parent and child PGs.

The parent PG deployed with a Cisco Unified CCE release earlier than Release 12.0(1) results in a mismatch in the Termination Call Detail (TCD) reporting.

Complete the following steps in the *child PGs* to enable the function to drop any call participant from a conference call:

- Step 1 Set the HandleCVPConnectionUpdate registry key to 2 in HKLM\SOFTWARE\Cisco Systems, Inc.\ICM<Instance>Component>\PG\CurrentVersion\JGWS\Processes<process>\JGWData\Dynamic
- Step 2 Set the DropAnyPartyEnabled registry key to 1 in HKLM\SOFTWARE\Cisco Systems, Inc.\ICM<Instance><Component>\CG\CurrentVersion\CTIServer\Dynamic

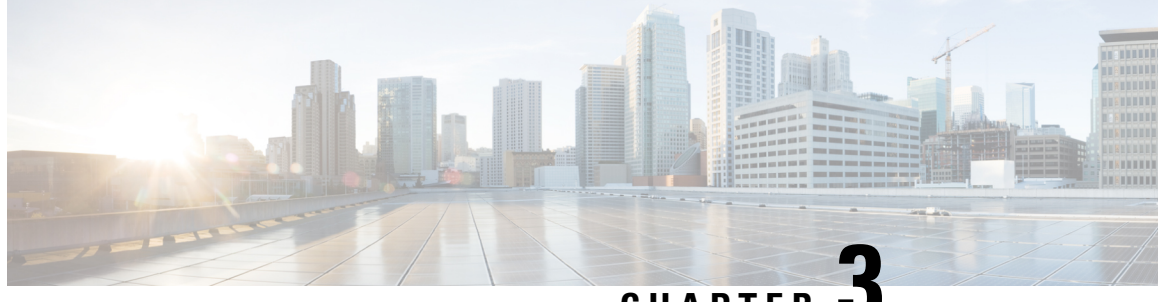

CHAPTER

# **Contact Center Gateway with Unifed CCE** Deployment

- Contact Center Gateway Setup Prerequisities, on page 35
- Enterprise Gateway Autoconfiguration, on page 38
- Enterprise Gateway Routing, on page 38

# **Contact Center Gateway Setup Prerequisities**

Before setting up your Cisco Contact Center Gateway, complete these prerequisite steps:

1. Install and configure a Unified CCE child system. See the Cisco Unified Contact Center Enterprise Installation and Upgrade Guide at https://www.cisco.com/c/en/us/support/customer-collaboration/ unified-contact-center-enterprise/products-installation-guides-list.html and the Configuration Guide for Cisco Unified ICM/Contact Center Enterprise at https://www.cisco.com/c/en/us/support/ customer-collaboration/unified-contact-center-enterprise/ products-installation-and-configuration-guides-list.html for detailed instructions.

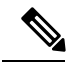

- Note To enable call transfers from a parent cluster to a child cluster, first satisfy the Unified Communications Manager IP Telephony requirements. For example, deploy a Device Trunk such as H.225 Trunk (Gatekeeper Controlled) or Intercluster Trunk (Non-Gatekeeper Controlled). For more information, see the Cisco Unified Communications Manager documentation at https://www.cisco.com/c/en/us/support/unified-communications/ unified-communications-manager-callmanager/tsd-products-support-series-home.html.
  - 2. Test your child Unified CCE system to verify that everything works correctly and that you can route calls.
  - 3. Install and configure a Unified ICM parent system, which includes installing a redundant pair of Unified CCE Gateway PGs.
  - 4. Collect the necessary configuration information. Although many elements are configured automatically, some elements require manual setup. For example, for the CTI Server, you need the host names or IP addresses and connection ports for Side A and Side B. You also need the Peripheral ID when setting up a system peripheral.

#### **Related Topics**

Enterprise Gateway Autoconfiguration, on page 38

### **Enable Application Routing on Child**

#### Procedure

- Step 1
   In the Configuration Manager of the Unified CCE child, select Tools > List Tools > Dialed Number/Script
   Selector List.
- **Step 2** In the Attributes tab, check Permit Application Routing for those route points on which you post route or translation route to the parent.

Check this option for dialed numbers from the parent, for translation routing DNIS/Label for the parent, and for anything transferred from the parent by post routing.

### Special Configuration for Unified CCE Child with Unified CVP

A Unified CCE child can use Unified CVP as its VRU.

A Unified CCE child system that uses Unified CVP requires the following:

- The Unified CCE VRU Peripheral Gateway is mapped to the Unified Communications Manager routing label.
- The Unified Communications Manager route pattern must be associated with the child Unified CVP.
- The SIP static route for Unified CVP must point to the child Unified Communications Manager.

For more information on configuring Unified CVP, see the *Configuration Guide for Cisco Unified Customer Voice Portal* at https://www.cisco.com/c/en/us/support/customer-collaboration/unified-customer-voice-portal/products-installation-and-configuration-guides-list.html.

### **Configure the Unified CCE Gateway PG**

#### Procedure

- **Step 1** Start the Configuration Manager on the Admin Workstation.
- **Step 2** Follow the standard procedure for installing a PG with the following Unified CCE Gateway-specific settings:
  - In the **Peripheral Gateway Properties** dialog, for **Client Type Selection**, select **Unified CCE Gateway** as your "switch" PG type.
  - You cannot also select VRU. If you attempt to add a VRU in this case, an error message appears.
  - In the Advanced tab of the PG Explorer, ensure that Agent autoconfiguration is disabled for the Unified CCE Gateway PG to function properly.

#### What to do next

When you bring up the Gateway PG, the autoconfiguration takes place.

### **Other Configuration on the Parent**

Some autoconfiguration happens between the parent and child. You configure other elements manually in the Configuration Manager so that call flows work properly:

- Configure a Network Trunk Group and a Trunk Group on the Unified CCE Gateway PG. This task is
  used when configuring peripheral targets.
- Configure Routes, Peripheral Targets, and Labels for the routing clients for the autoconfigured Services (child call types). The routing clients are the Unified CCE Gateway PG and the parent VRU (either Unified CVP or Unified IP IVR). Configure corresponding route points that match the labels in Unified Communications Manager. Add the labels to the child as dialed numbers with Permit Application Routing enabled.
- Add the autoconfigured Skill Groups as Service Members. If you do not add these Service Members, you cannot use MED.
- To pass call context from the parent to the child, you must translation route all calls. Create translation routes, routes, peripheral targets, and labels for the Unified CCE Gateway PG and the parent routing clients.

See the *Configuration Guide for Cisco Unified ICM/Contact Center Enterprise* at https://www.cisco.com/c/ en/us/support/customer-collaboration/unified-contact-center-enterprise/ products-installation-and-configuration-guides-list.html for more information.

#### **Related Topics**

Translation Routing, on page 41

### **Script to Verify Deployment**

Create a script that can interact with the Unified CCE Gateway to verify your deployment. Be sure that the script targets a skill group, either directly or through a service. For example, you can create scripts for Longest Available Agent (LAA) for skill groups and Minimum Expected Delay (MED) for Services. If the script uses a translation route, create the translation route before you create the script.

For more information about scripting, see the *Scripting and Media Routing Guide for Cisco Unified ICM/Contact Center Enterprise* at https://www.cisco.com/c/en/us/support/customer-collaboration/unified-contact-center-enterprise/products-user-guide-list.html.

For instructions on creating a Translation Route, see *Configuration Guide for Cisco Unified ICM/Contact Center Enterprise* at https://www.cisco.com/c/en/us/support/customer-collaboration/ unified-contact-center-enterprise/products-installation-and-configuration-guides-list.html.

#### **Related Topics**

Enterprise Gateway Routing, on page 38 Translation Routing, on page 41

### Unified ICM Service Startup

You start the Unified ICM Service for the Enterprise Gateway PG in the Unified ICM Service Control dialog. Select the Services name for the Enterprise Gateway PG and click Start.

After the child and the parent Unified ICM establish a connection, the child configuration propagates to the parent Unified ICM Configuration Manager. Agent configuration information on the child propagates to the

parent. The agent information is dimmed on the parent because you cannot modify or delete that information at the parent level.

For general information about Unified ICM Service Control, see the *Configuration Guide for Cisco Unified ICM/Contact Center Enterprise* at https://www.cisco.com/c/en/us/support/customer-collaboration/unified-contact-center-enterprise/products-installation-and-configuration-guides-list.html.

# **Enterprise Gateway Autoconfiguration**

Follow the same procedure as Autoconfiguration with Enterprise Gateway, on page 29.

### Autoconfiguration Maintenance

The following points provide help with autoconfiguration maintenance:

- You can find errors from the last run of the autoconfiguration dialog in the AutoConfigError.txt file. The file is in the main PG directory for a Unified CCE Gateway PG, for example, C:\icm\cust1\PG1A\AutoConfigError.txt. You can view the file with any text editor. The file contains the time and date and a brief error message as to why an element could not be configured. If this file does not exist, that means the last configuration run was clean.
- Periodically, manually delete entries in the Service, Agent, and Skill Group tables that allow deletion. An item that does not allow deletion shows a circle with a line through it next to the item. You can delete items on the parent after they are deleted on the child. When you delete an item on the child, the parent does not also delete that item automatically.
- Most autoconfiguration errors occur (in Enterprise cases) because of deleted records. Use the Deleted
  Objects tool in the parent to permanently delete any deleted records. You can access this tool in
  Configuration Manager by choosing Tools > Miscellaneous Tools > Deleted Objects. This task reduces
  the number of autoconfiguration errors. The fewer records that are marked for deletion that still exist,
  the smaller the chance that autoconfiguration gets duplicate errors when creating objects.

**Note** Do not confuse Contact Center Gateway autoconfiguration with Agent autoconfiguration. (Agent autoconfiguration is an option available on the Advanced tab in the PG Explorer.) Ensure that Agent autoconfiguration is disabled so that the Unified CCE Gateway PG can function properly.

# **Enterprise Gateway Routing**

The script on the Unified ICM parent interacts with the Unified CCE Gateway PG.

Ensure that all remotely handled route points (Application routing enabled) have default "local" scripts. The default "local" script runs in case no host (parent) is available. Include Post Route points in the scripts as well as translation route destinations.

The following simple routing script has an LAA node. That node selects the skill group with the longest available agent (if an agent is available) among skill groups on the same ACD or a different ACD. If no agents are available, then the script selects the Service with the Minimum Expected Delay (MED) among the services on the same or a different ACD.

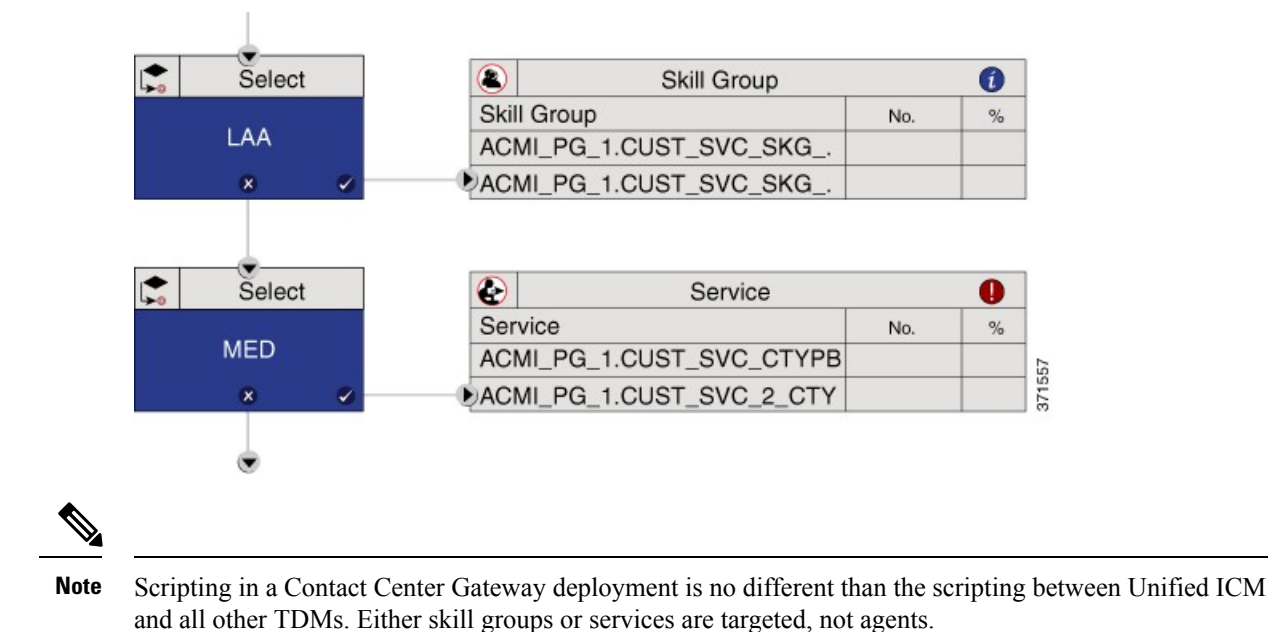

**Routing Configuration** 

To Post-route a call from the child Unified CCE to the parent Unified ICM, you must:

- Create a transfer number on the child's Unified Communications Manager cluster as a CTI Route Point (a Unified Communications Manager object). When an agent on the child wants to post-route a callback through Unified ICM, the call transfers to that dialed number.
- Configure the transfer number in both the child and the parent. In the child, tag the number to allow application routing. Application routing means that the route request passes up to the parent for a response. In case the parent does not respond, the child also needs backup scripting to handle the call locally.

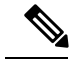

Note

You cannot use the DN for a CTI Route Point on a different CTI Route Point in another partition. Ensure that DNs are unique across all CTI Route Points on all partitions.

In the Parent, you must:

- Create the dialed number for the transfer CTI Route Point.
- Build a call type and associated script to perform the post-route in the parent Unified ICM.

The parent script can instruct the child system:

- To transfer the call to another child (through a translation route to the other child's skill group).
- To transfer the call to a destination on the same child.
- Or with Unified CVP, the script can instruct CVP to connect the callback to the network queue (provided the call came from there originally).

If CVP is present at the Parent, the Parent/Child design assumes that the parent CVP gets all the calls first and is the network queue point. That assumption does simplify the call delivery, RONA, and subsequent transfers.

If you use Unified IP IVR to do the enterprise queuing at the parent Unified ICM, be aware of the following:

- There is no built-in RONA timeout for that model, like Cisco has with CVP. In the IP IVR case, you must script locally for RONA at the Child. In that script, you can reroute the call to the parent Unified ICM or hold the call in queue locally for the next local agent.
- For subsequent transfers between child systems, there is extra work to translation route the calls to the parent IP IVR in the parent post-routing script.

In the child, you must:

- Create the dialed number for the transfer CTI Route Point.
- Enable application routing and build backup treatment in case the parent does not respond. The call sits in a CTI Route Point that can timeout. So, you need a way to deal with that call when the Unified ICM does not return a route.

The following routing scripts show sample parent and child call flow configurations. The first script runs the external script, ICMVisibleQAnn1, that uses Unified CVP for network queuing in the Parent system:

Figure 5: Example Parent Call Flow Configuration

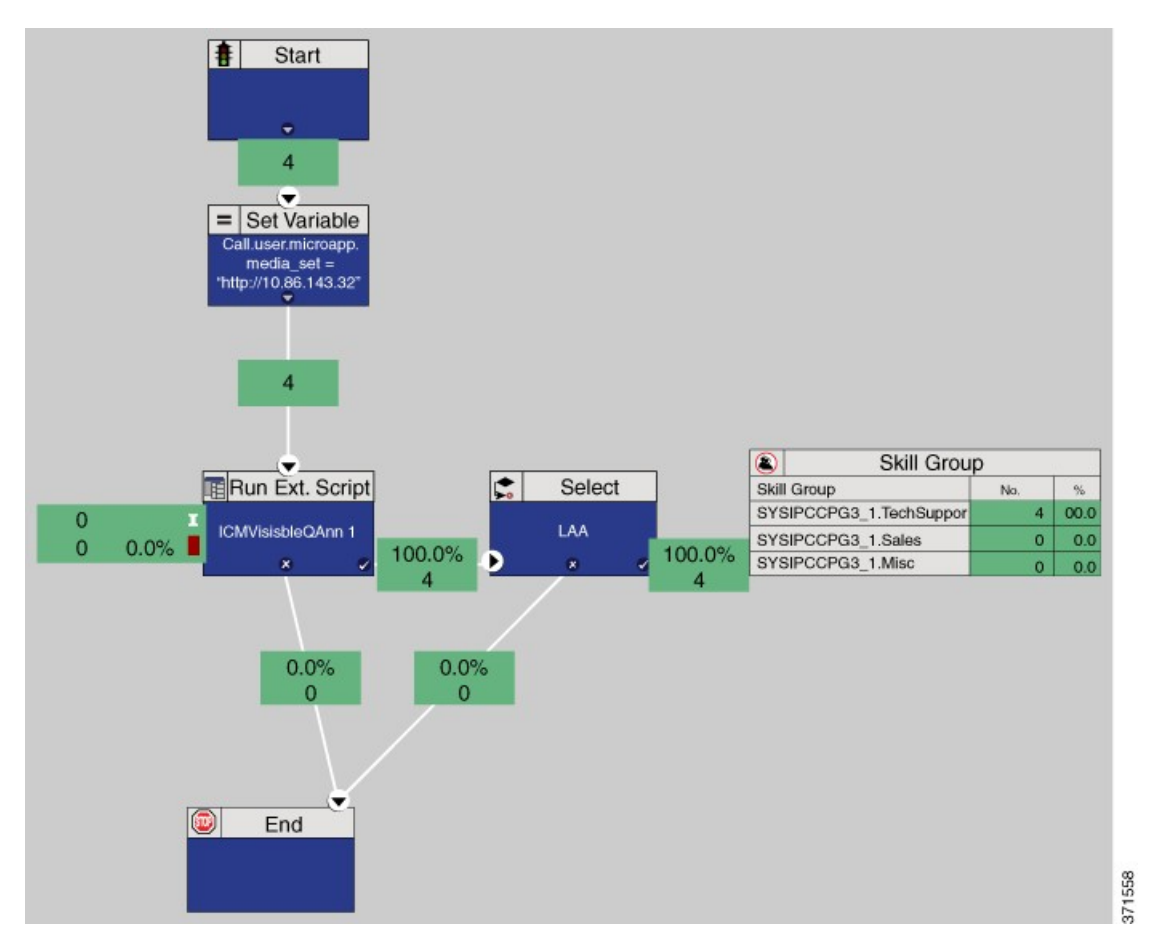

The second script runs an external script, VisibleQ, that uses Unified IP IVR for queuing in the Child system:

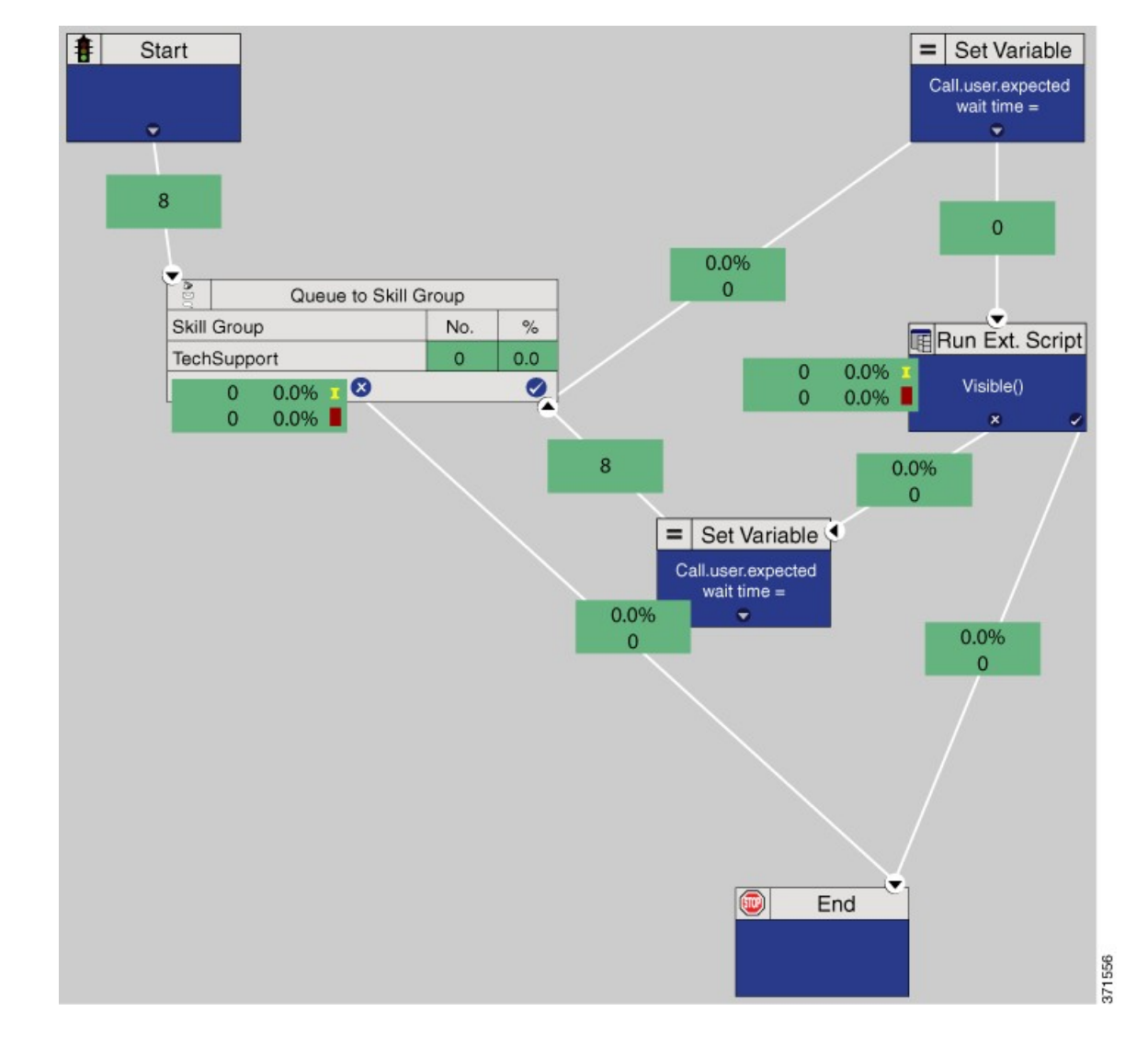

#### Figure 6: Example Child Call Flow Configuration

### **Translation Routing**

A translation route is a special destination for a call that allows you to deliver call information along with the call. Translation routing maintains the association between a call and its related data throughout the life of the call. Translation routing plays a significant role in the accuracy of reporting and allows for "cradle-to-grave" call tracking and reporting. Some reporting metrics for call types and skill groups are applicable only if calls are translation-routed.

The call is delivered first to the translation route. While the routing client processes the call, the Unified ICM delivers the final destination for the call to the PG with any other necessary information. The peripheral then works with the PG to reroute the call and the appropriate information to the ultimate target.

You can create a translation route with either the Translation Route Explorer or the Translation Route Wizard. If you create a translation route with the Wizard, you can later modify it through the Explorer. The Wizard is

helpful when creating multiple translation routes. After you create the translation route, you create a translation route script.

### **Create Translation Route with Translation Route Explorer**

You can define translation routes in the Unified ICM Configuration Manager with the Translation Route Explorer. See the online help for information on the specific fields in the Explorer.

#### Procedure

| Step 1 | In the Configuration Manager, select <b>Tools &gt; Explorer Tools &gt; Translation Route Explorer</b> .<br>The <b>Translation Route Explorer</b> dialog appears.                                                                                                    |
|--------|----------------------------------------------------------------------------------------------------|
| Step 2 | Set up a translation route associated with the peripheral.                                                                                                    |
|        | You do not need a separate translation route for each possible skill target at the site. But, you need at least one translation route for each peripheral that you want to target. For example, if Peripherals A and B both route only to Peripheral C, you only need translation routes on Peripheral C. You need labels for Peripheral A and Peripheral B as well. |
| Step 3 | Set up one or more routes and associated peripheral targets for the translation route.                                                                                                    |
|        | Typically, all peripheral targets for a translation route refer to the same trunk group, but with different Dialed Number Identification Service (DNIS) values.                                                                                                    |
| Step 4 | Set up a label on the original routing client for the call to access each of the peripheral targets associated with the translation route.                                                                                                    |
| Step 5 | For each peripheral target that you want to access through a translation route, set up a label with the peripheral as the routing client.<br>The online help guides you through completion of the fields in the Explorer. More detailed information can be found in the Configuration Guide for Cisco Unified ICM/Contact Center Enterprise.                         |

### **Create Translation Route with Translation Route Wizard**

#### Before you begin

Before you begin creating the translation route, configure a Peripheral Gateway (PG), Network Trunk Group, Routing Clients, Trunk Groups, and Trunks.

Before using the **Translation Route Wizard**, go to **Tools** > **Explorer Tools** > **PG Explorer**. On the **Peripheral** tab, check the **Enable post routing** option. In the **Routing client** tab, name the routing client.

**Note** This example procedure is for a relatively simple deployment model that has one parent, one child, and Unified CVP at the parent.

#### Procedure

**Step 1** In the Configuration Manager, select **Tools** > **Wizards** > **Translation Route Wizard**.

|         | The Tra                                     | inslation Route Wizard appears.                                                                                                    |  |
|---------|---------------------------------------------|----------------------------------------------------------------------------------------------------|--|
| Step 2  | Click N                                     | ext.                                                                                                    |  |
|         | The Sel                                     | ect Configuration Task page appears.                                                                                                    |  |
| Step 3  | Select C<br>The Def<br>the Tran             | Create New and click Next.<br>Fine Translation Route page appears. The left panel shows the entities that are defined while using instantion Route Wizard.                                                                                                    |  |
| Step 4  | Enter a                                     | long name for the translation route in the Name. Click Next.                                                                                                    |  |
|         | The Sho<br>target na                        | ort name field automatically populates based on the long name. The short name is used in forming ames. You can also enter an optional <b>Description</b> .                                                                                                    |  |
|         | The Sel                                     | ect Configuration page opens.                                                                                                    |  |
| Step 5  | From th<br>The <b>Sel</b>                   | e drop-down list, select <b>Single peripheral, multiple routing clients</b> and click <b>Next</b> .<br><b>ect Peripheral Gateway, Peripherals, and Services</b> page opens.                                                                                                    |  |
| Step 6  | Select th<br>PG fron                        | ne PG for the Unified CCE Gateway PG from the <b>Peripheral Gateway</b> list and the peripheral for that<br>in the <b>Peripheral</b> list. Click <b>Next</b> .                                                                                                    |  |
|         | The serv                                    | vice is the call type that propagated from the child to the parent.                                                                                                    |  |
|         | The Sel                                     | ect Routing Clients and Dialed Numbers page opens.                                                                                                    |  |
| Step 7  | Select re<br>CVP. De<br>cannot s<br>The Sel | outing clients from the <b>Post Routing Client</b> list for the Unified CCE Gateway PG and for Unified<br>o not select anything from the <b>Pre Routing Client</b> list. The <b>Dialed Number</b> list is dimmed, so you<br>select any dialed numbers. Click <b>Next</b> .     |  |
| Sten 8  | Select th                                   | the routing client for the Gateway PG and click <b>Add</b> . Then select the routing client for Unified CVP                                                                                                    |  |
| orch o  | and clic<br>The <b>Ro</b>                   | k Add.<br>uting Client and Network Trunk Group information appears at the bottom of the page.                                                                                                    |  |
| Step 9  | Click N<br>The Co                           | ext.<br>nfigure DNIS page opens.                                                                                                    |  |
|         | Note                                        | The DNIS is the value the network returns to the Gateway or Unified Communications Manager to indicate the dialed number. If the DNIS is attached to a route, the route must have its Service field populated. You do not have to define the DNIS in the Unified ICM database. |  |
| Step 10 | Click A<br>Then, cl                         | <b>dd DNIS range</b> and enter a beginning DNIS (such as 1110000) and an ending DNIS (such as 1110010).<br>lick <b>OK</b> .                                                                                                    |  |
| Ston 11 | For sim                                     | nlicity use the same DNIS and label and click <b>Next</b>                                                                                                    |  |
| 0100    | The Co                                      | nfigure Label page opens.                                                                                                    |  |
| Step 12 | Click So<br>A Set P                         | et prefix = DNIS for each routing client.<br>refix = DNIS page opens.                                                                                                    |  |
|         | Note                                        | The label does not always match the DNIS. Usually the label consists of a prefix (for example, 1800123), followed by the DNIS.                                                                                                    |  |
| Step 13 | Select tl<br>The <b>DN</b>                  | he Include DNIS string as is radio button, and click OK.<br>IS, Label, and Prefix lists populate with the numbers.                                                                                                    |  |
| Step 14 | Click N<br>The fina                         | Click <b>Next</b> .<br>The final page appears.                                                                                                    |  |
| Step 15 | Click C                                     | reate Translation Route.                                                                                                    |  |
| Step 16 | After ge                                    | etting a success message, run a Translation Route Configuration Report and check the values.                                                                                                    |  |

For a Parent/Child deployment to work properly, the configuration of the Parent, Child, Unified Communications Manager, Unified CVP, and the IOS gateway must match. Add all the numbers in the translation route to the child Unified CCE (as Dialed Numbers with Permit Application Routing enabled) and Unified Communications Manager (as Route Points). Ensure that the numbers match across the deployment (parent, child, and Unified Communications Manager).

#### **Related Topics**

Enable Application Routing on Child, on page 36

### **Configure Unified IP IVR for Translation Routing**

If you use Unified IP IVR instead of Unified CVP in a translation route, there are some extra configurations necessary in Unified IP IVR. You add a Unified ICM translation routing application, and then assign a JTAPI trigger to this application.

Note

Before configuring a translation routing application, first upload the VRU scripts required by the application.

| Step 1  | In Unified CCE Administration, select Applications > Application Management.                                                                                 |
|---------|----------------------------------------------------------------------------------------------------|
| Step 2  | Click Add a New Application.                                                                                                    |
| Step 3  | From the Application Type drop-down menu, select Unified ICM Translation Routing.                                                                            |
| Step 4  | Enter the name of the Unified CCE translation routing script in the Name field.                                                                              |
| Step 5  | Press Tab to automatically populate the <b>Description</b> field.                                                                                            |
| Step 6  | In the ID field, accept the ID, or enter a unique ID.                                                                                                    |
|         | This field corresponds to the service identifier of the call that was reported to the Cisco Unified ICM and configured in the Unified ICM translation route. |
| Step 7  | In <b>Maximum Number of Sessions</b> field, enter the maximum number of simultaneous sessions that the application can handle.                               |
| Step 8  | In the <b>Enabled</b> field, accept the default radio button <b>Yes</b> .                                                                                    |
| Step 9  | In the <b>Timeout</b> field, enter a value.                                                                                                    |
|         | This value is the maximum number of seconds that the system waits to invoke the application before rejecting a contact.                                      |
| Step 10 | From the <b>Default Script</b> drop-down, choose the script to runs when a system error occurs or when the Unified ICM routes to the default treatment.      |
| Step 11 | Click Add.<br>A message confirms successful execution.                                                                                                    |
| Step 12 | Click OK.                                                                                                    |
| Step 13 | Click Add New Trigger.<br>The Add a New Trigger page opens.                                                                                                  |
| Step 14 | From the Trigger Type drop-down menu, select Unified CM/Unified CME Telephony and click Next.                                                                |
| Step 15 | In Unified CCE Administration, select Subsystems > Unified CM Telephony.                                                                                     |
|         |                                                                                                    |

| Step 16 | On the <b>Unified CM Telephony Configuration</b> navigation bar, click the <b>Unified CM Telephony Triggers</b> hyperlink.<br>The <b>Unified CM Telephony Trigger Configuration</b> summary web page opens.                   |
|---------|----------------------------------------------------------------------------------------------------|
| Step 17 | Click Add a New Unified CM Telephony Trigger.<br>The Unified CM Telephony Trigger Configuration web page opens.                                                                                                    |
| Step 18 | Complete the fields on this page (see the online Help for additional information), then click Add.<br>The Unified CM Telephony Trigger Configuration summary web page opens, displaying the new Unified CM Telephony trigger. |

### **Call Flow Creation Tips**

Before creating a call flow, consider the following:

- Network Consultative transfer is not supported with Unified CVP in a Parent/Child environment. Disable network transfer for the call flow to work.
- Use the IP address, not a name, when configuring SIP trunks on Cisco Unified CallManager.

## **Call Flow with Unified CVP at Parent**

Typically, a parent Unified ICM system (including CVP, VXML, and PSTN gateways) is located in a different location than a child Cisco Unified CCE system. This section describes a sample Parent/Child call flow; the components and the configuration were tested and verified in this contact center test environment.

Note

This call flow information was taken from the Cisco Tested Call Flows page at https://www.cisco.com/c/en/ us/td/docs/voice\_ip\_comm/uc\_system/UC8-0-2/cc\_system\_arch/ch4\_flow.html?dtid=osscdc000283. See that site for additional information about the necessary configuration and scripting for these call flows.

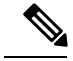

Note

In this call flow, the CVP Application Browser, CVP SIP subsystem service, and Media Server are represented as separate entities. However, they are all on the same CVP call control server.

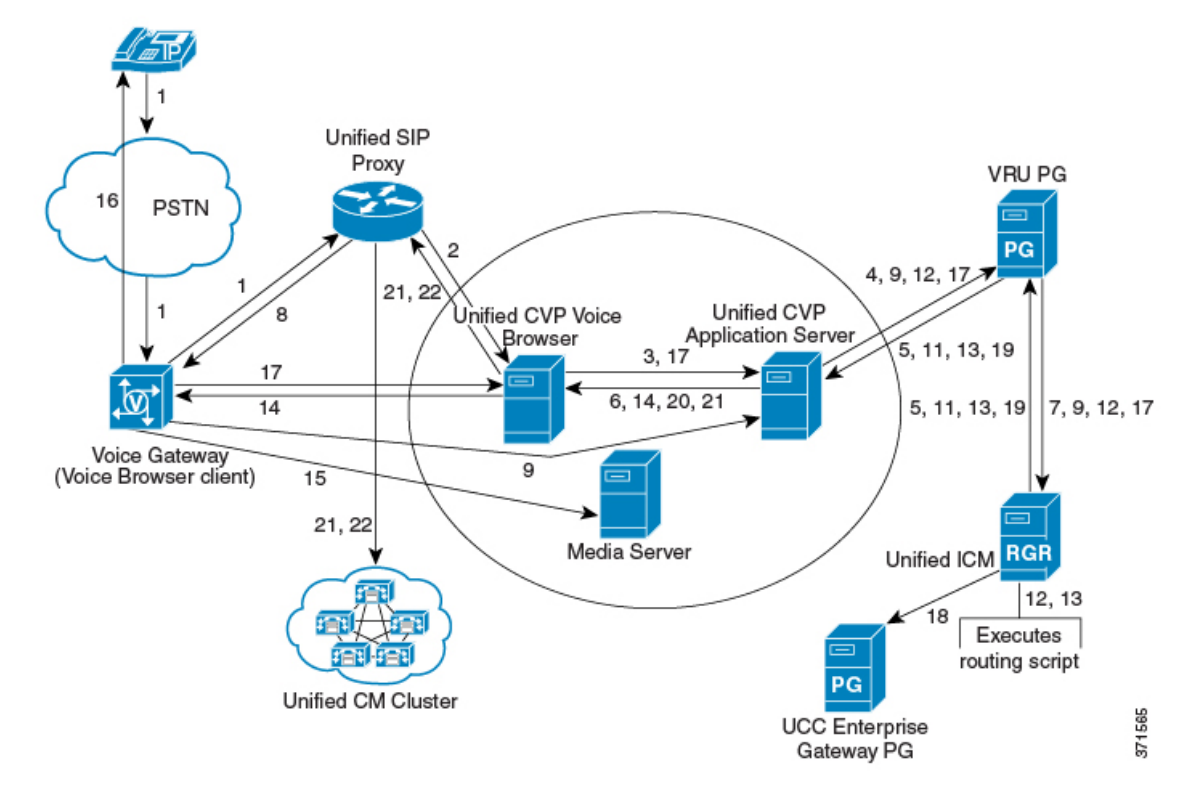

The call flow on the Parent system works as follows:

- 1. The call comes from the PSTN into an IOS SIP Gateway that originates a SIP call to Unified SIP Proxy.
- 2. Unified SIP Proxy sends the SIP call to the CVP SIP subsystem service.
- **3.** The Unified CVP SIP subsystem service sends the details of the call to the Unified CVP Call Server using HTTP.
- 4. The Unified CVP Call Server sends a NEW\_CALL event to the Unified ICM.
- 5. Unified ICM, upon receipt of the NEW\_CALL event, sends a temporary Connect label to connect a VRU to the Unified CVP Call Server.
- 6. The Unified CVP Call Server sends the label with a correlation ID to the CVP SIP subsystem service.
- 7. The Unified CVP SIP subsystem service sends the label to Unified SIP Proxy.
- 8. Unified SIP Proxy sends the call to the VXML gateway.
- **9.** The VRU functionality of the PSTN Gateway sends a message to the appropriate Unified CVP Call Server. The Call Server, in turn, sends a REQUEST INSTRUCTION message to Unified ICM.
- **10.** Unified ICM uses the correlation ID. The correlation ID was relayed to Unified ICM, with the call that it processed earlier, as a part of the REQUEST\_INSTRUCTION message.
- 11. Unified ICM, upon receipt of the REQUEST\_INSTRUCTION message, also sends a CONNECT\_TO\_RESOURCE event back to the Unified CVP Call Server.
- 12. The Unified CVP Call Server acknowledges Unified ICM with a RESOURCE\_CONNECTED event. Then, Unified ICM executes the routing script that is enabled for that call.

- **13.** Upon execution of the routing script by Unified ICM, the Unified CVP Call Server gets a RUN\_SCRIPT\_REQ event from Unified ICM.
- 14. The Unified CVP Call Server runs the script and sends instructions to the Unified CVP SIP subsystem client (PSTN GW) by HTTP (VXML) to play the media file.
- **15.** The Unified CVP SIP subsystem client sends HTTP requests to the HTTP Media Server to get the media file. The client then plays the media file out to the caller.
- **16.** The contents of the media file request the caller to respond to the prompts in the recording.
- 17. The Unified CVP SIP subsystem client detects the response or caller-entered digits (CED). The client sends the response to the Unified CVP Call Server which then forwards the response to Unified ICM.
- 18. Unified ICM does the following:
  - Receives the CED and determines the appropriate child system to handle the call by returning a label for the peripheral target. In this example, the peripheral is the child Unified ICM.
  - Sends a PRE\_ROUTE message to the Unified CCE Gateway.
- **19.** Unified ICM instructs the Unified CVP Call Server, with a CONNECT event, to start setting up the IP Transfer to the peripheral target. In this example, the label for the peripheral target is defined as a CTI route point on the Unified Communications Manager in the child system.
- **20.** The Unified CVP Call Server sends a VXML Transfer to the Unified CVP SIP subsystem service to start call setup to the peripheral target.
- 21. The Unified CVP SIP subsystem service sends several SIP messages to Unified SIP Proxy to:
  - Open and close the appropriate RTP path to the originating PSTN Gateway and the VRU.
  - Set up the call to the child Unified Communications Manager.

The call arrives at the translation route destination on the child system.

#### Agent Available on Child

After the call arrives in the Child System, the call flow works as follows if an agent is available:

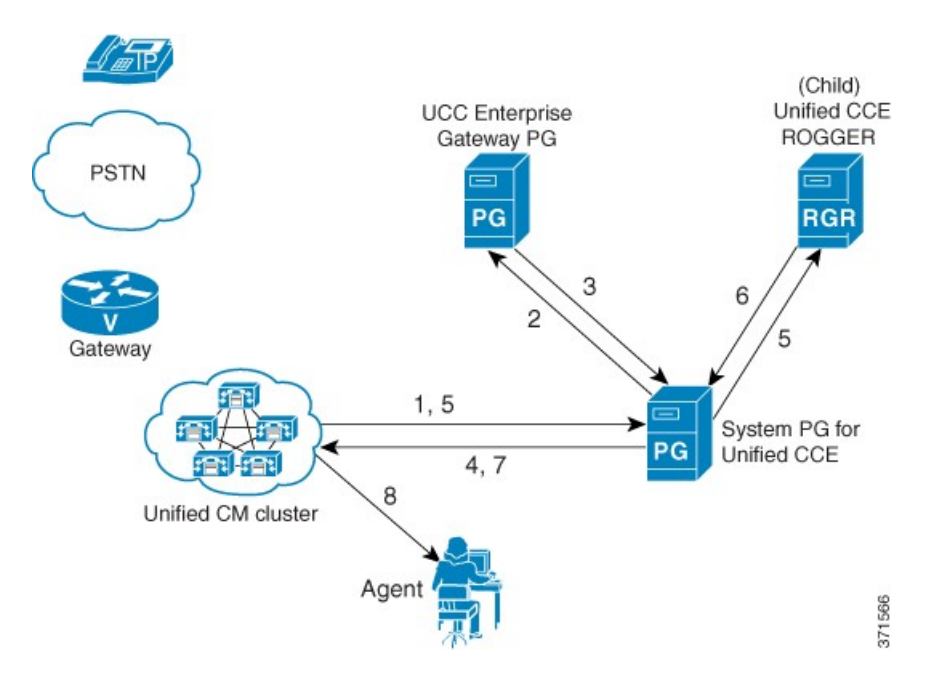

- 1. The call comes to the CTI route point on the Unified Communications Manager of the child system. Unified Communications Manager sends a ROUTE\_REQUEST message (to determine that the Gateway PG is registered for control of this route point) to the System PG for Unified CCE.
- 2. The System PG for Unified CCE recognizes that the route point is registered by the parent Gateway PG. The System PG then sends a ROUTE\_REQUEST message to the Unified CCE Gateway PG.
- **3.** The Unified CCE Gateway PG matches up the DNIS on the route point (translation route). The PG then responds with a ROUTE\_SELECT (and a label), which is a CTI route point on the child Unified Communications Manager and also a configured DN on the child.
- 4. The System PG for Unified CCE sends the ROUTE\_RESPONSE to the child Unified Communications Manager.
- 5. Because the response is a configured DN, the System PG sends a NEW\_CALL to the child Unified CCE Rogger.
- 6. The CallRouter runs a script, selects an available agent, and returns a Connect for the label of that agent device.
- 7. The System PG for Unified CCE returns a ROUTE\_RESPONSE to the Unified Communications Manager.
- 8. The call reaches an available agent.

#### Agent Unavailable on Child

After the call arrives in the Child System, the call flow works as follows if an agent is not available:

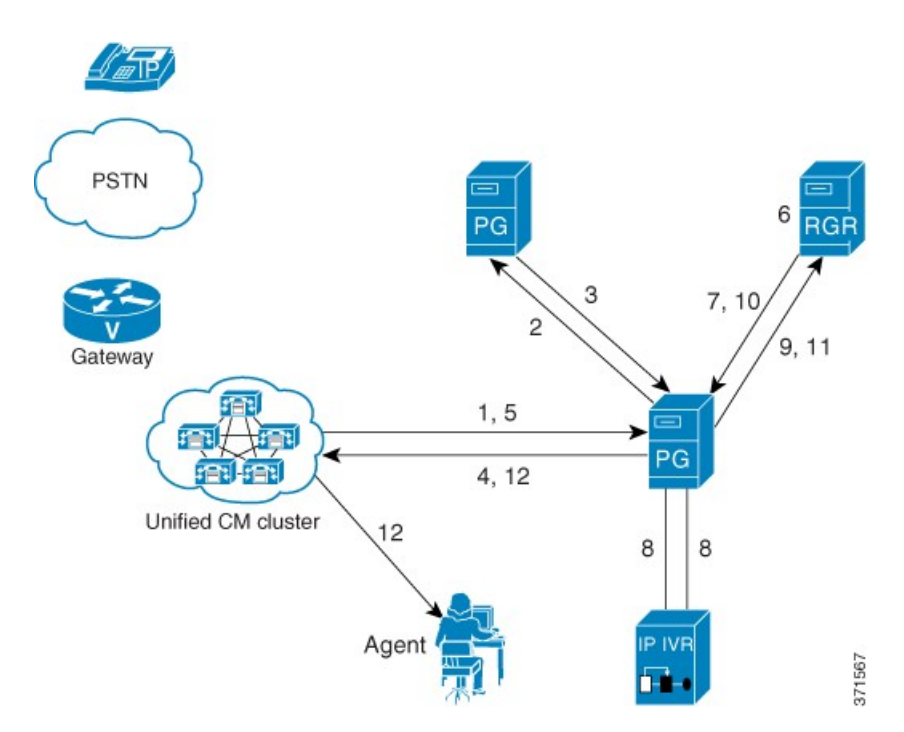

- 1. The call comes to the CTI route point on the Unified Communications Manager of the child system. Unified Communications Manager sends a ROUTE\_REQUEST message (to determine that the Gateway PG is registered for control of this route point) to the System PG for Unified CCE.
- 2. The System PG for Unified CCE recognizes that the route point is registered by the parent Gateway PG. The System PG then sends a ROUTE\_REQUEST message to the Unified CCE Gateway PG.
- **3.** he Unified CCE Gateway PG matches up the DNIS on the route point (translation route). The PG then responds with a ROUTE\_SELECT (and a label), which is a CTI route point on the child Unified Communications Manager and also a configured DN on the child.
- 4. The System PG for Unified CCE sends the ROUTE\_RESPONSE to the child Unified Communications Manager.
- 5. Because the response is a configured DN, the System PG sends a NEW\_CALL to the child Unified CCE Rogger.
- 6. The script determines the skill group that can best answer the call and checks for agent availability. Since an agent is unavailable to answer the call, the Unified CCE script places the call in a queue for the specific skill group.
- 7. The Unified CCE Router returns a CONNECT message with a label to the Unified Communications Manager. The label allows the call to route to the Unified IP IVR. For Unified IP IVR, the dialed number is a CTI route point that the Unified IP IVR user owns.

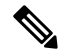

**Note** On Unified IP IVR, this CTI route point is defined as a JTAPI Trigger. Unified IP IVR is in the same Unified Communications Manager cluster as the call.

- **8.** When the call arrives, the JTAPI link on Unified Communications Manager informs Unified IP IVR, which in turn informs the System PG for Unified CCE.
- **9.** When the System PG for Unified CCE receives the incoming call arrival message, the System PG sends a REQUEST\_INSTRUCTION to the Unified CCE Router.

- **10.** Unified CCE instructs Unified IP IVR, through the System PG, to play the queue messages for the caller with a RUN\_SCRIPT. The queue messages continue until an agent is available to take the call.
- 11. Once an agent becomes available, Unified CCE then does the following:
  - Sends a PRE\_CALL message to the System PG for Unified CCE with call context information. The System PG reserves the agent and waits for the call to arrive at the agent phone.
  - Instructs Unified IP IVR to redirect the call from the agent queue to the available agent through the System PG.
- **12.** Unified IP IVR then sends the call to the Unified Communications Manager. The call then continues through the call flow for an available agent.

### **Call Flow with Translation Route**

The following routing script uses a translation route. The routing script supports a call flow where the call originates at the child Unified CVP and no agent is available. The call is then queued locally until an agent becomes available to answer the call.

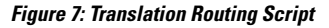

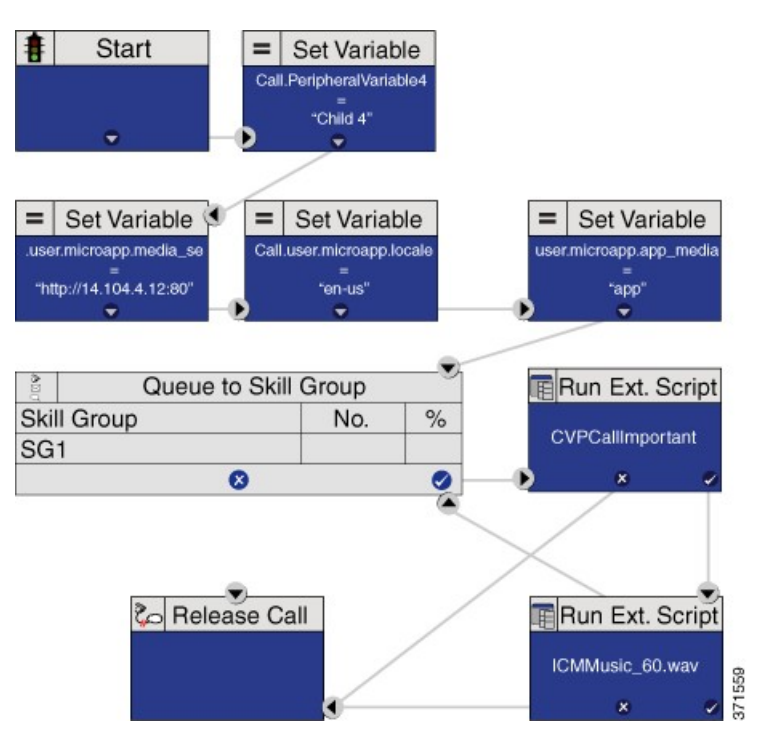

### Queue to Unified CVP on Child

#### Procedure

Step 1

- Populate the following **Set Variable** nodes (used with Unified CVP):
  - a) call.user.microapp.media\_server = <voice\_browser\_address>
  - b) call.user.microapp.locale = en-us

- c) call.user.microapp.app\_media\_lib = app
- **Step 2** Add a **Queue to Skill Group** and call it **SG1**.
- Step 3 Add Run External Script nodes that run the CVPCallImportant script.
- **Step 4** Save the script and activate it.